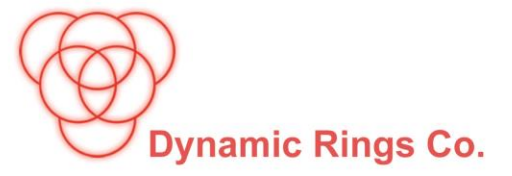

اجرای نرم افزار 🋠 محیط اجرای نرم افزار

این نرمافزار برای اجرا در محیط شبکههای TCP/IP طراحی و پیادهسازی شده است و شامل دو برنامه نصب مجزا برای دستگاه سرور نرمافزار و ایستگاههای کاربری آن میباشد.

لزومی ندارد که دستگاه سرویس دهنده نرمافزار ماهور و هر نرمافزار دیگر مبتنی بر تکنولوژی حلقههای پویا ، سرور شبکه نیز باشد. اساسا سرویس دهنده ها انواع مختلفی دارند از جمله سرویس دهنده به برنامه ها (Application Servers)، سرویس دهنده به داده ها (Data Servers)، سرویس دهنده به پرونده ها (File) (Servers، سرویس دهنده به دامنه ها (Domain Name Servers) و انواع دیگری که هر کدام بنا به نیاز محیط کاربری می توانند در شبکه حاضر باشند. این سرویس دهنده ها در شبکههای کوچک معمولا در یک دستگاه رایانه به نام سرور شبکه نصب و مجتمع می شوند.

نکته: حتی در صورتی که شبکهای از رایانهها موجود نباشد و فقط یک دستگاه رایانه داشتهباشیم در این حالت هم هر دو برنامهی نصب باید برای آن یک دستگاه اجرا شود . قبل از نصب این شرایط باید فراهمباشند : حداقل نسخهی سیستمعامل موردنیاز Windows xp sp3 میباشد, بنابراین این برنامه بر روی Windows xp sp3و کلیهی ویندوزهای بعدی از جمله :

- Windows Vista , 7 , 8 , 10 , 11  $\checkmark$
- Windows Server 2003 , 2008 , 2008 R2 ✓
  - ✓ در ویندوز ۶۴ بیتی <mark>قا</mark>بل نصب و اجرا است .

مهم :زبان تنظیم شده برای سیستم عامل هم برای نمایش تاریخ، اعداد و مقادیر محلی و هم برای نمایش •متنهایی که یونیکد نیستند باید فارسی باشد .

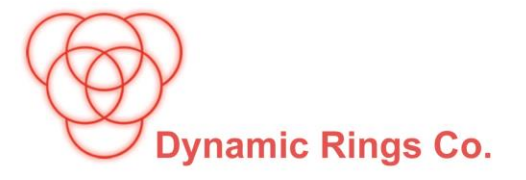

- برای نصب برنامه ماهور ابتدا اولین درایو بعد از درایو C را انتخاب کرده .
- فایل MahoorSetup را در پوشه ی Rings قرار داده و آن را از حالت فشرده خارج کنید و پوشهبندی را به صورت زیر انجام دهید:

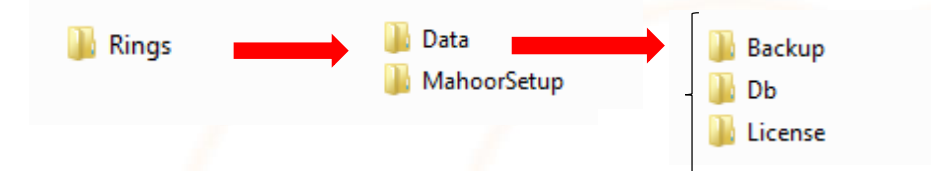

- Region and Language:
- وارد control panel شوید و گزینه Region and Language را انتخاب و ادامه مراحل را طبق تصویر زیر

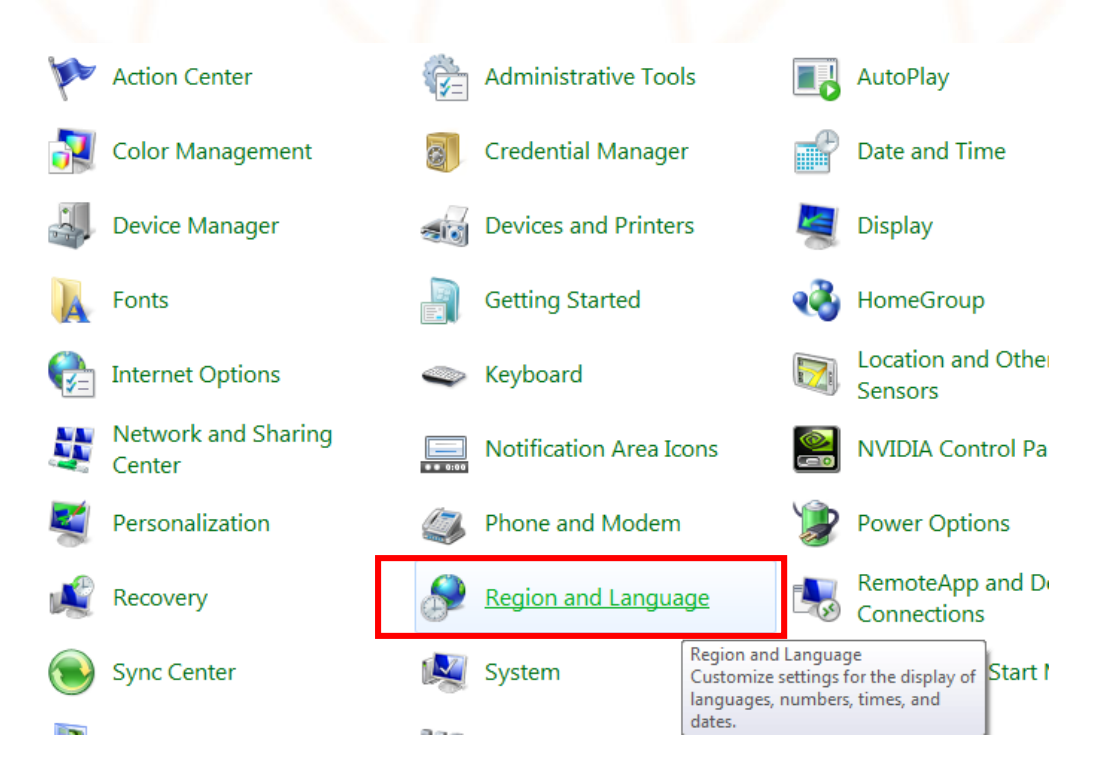

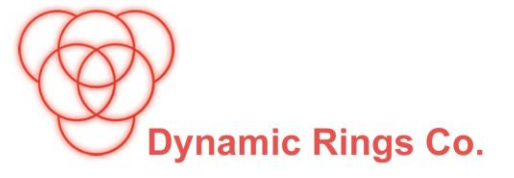

• در آخر این مرحله سیستم شما Restart می شود.

| Region and Language                                                                                            |                                                                                                    |
|----------------------------------------------------------------------------------------------------|----------------------------------------------------------------------------------------------------|
| Formats Location Keyboards and Languag                                                                         | es Administrative                                                                                                    |
| Format:                                                                                                    | Segion and Language                                                                                                    |
| Persian                                                                                                    | Formats Location Keyboards and Languages Administrative                                                                                                    |
| Date and time formats<br>Short date:                                                                           | Welcome screen and new user accounts<br>View and copy your international settings to the welcome screen, system<br>accounts and new user accounts.                                                                                      |
| Long date: yyyy/MM/dd<br>Short time: hh:mm tt                                                                  | Image: Tell me more about these accounts                                                                                                    |
| First day of week: شنبه<br>What does the notation mean?                                                        | Language for non-Unicode programs<br>This setting (system locale) controls the language used when displaying<br>text in programs that do not support Unicode.                                                                           |
| Examples<br>Short date: ۱۱/۰۶/۲۰۲۲<br>Long date: ۱۱/۰۶/۲۰۲۲<br>Short time: 10:53:47<br>ق.ظ Long time: 10:53:47 | Current language for non-Unicode programs: Persian What is system locale?                                                                                                    |
| <u>Go online to learn about changing lang</u>                                                                  | Region and Language Settings<br>Select which language (sistem locale) to use when displaying text in programs that do not support Univode. This setting affects all user accounts on the computer.<br>Current system locale:<br>Persian |

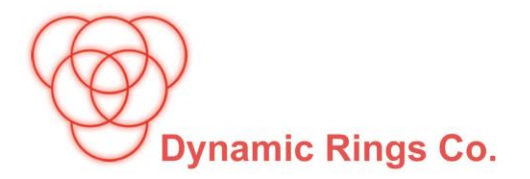

•Windows Defender Firewall:

```
    بعد از انجام مرحله بالا دوباره وارد Control Panel شوید و گزینه Windows Defender
    Firewall را کلیک و مراحل زیر را دنبال کنید.
```

- Inbound Rules
  - روی گزینه Inbound Rules کلیک راست کرده و New Rule را انتخاب کنید.

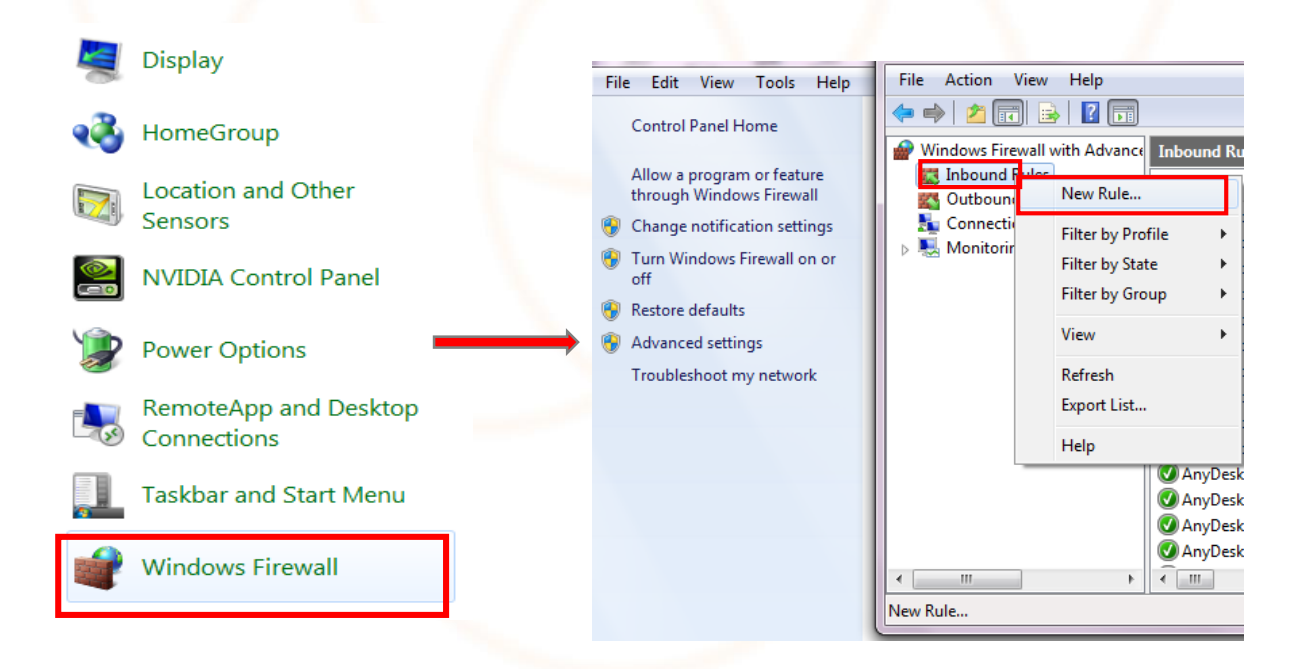

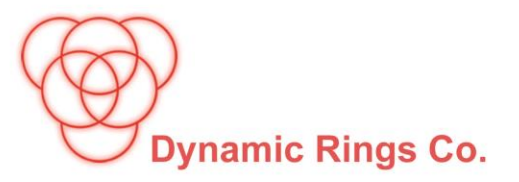

ادامه مراحل را طبق تصاویر زیر انجام دهید.

| Rule Type                              |                                                          |
|----------------------------------------|----------------------------------------------------------|
| Select the type of firewall rule to cr | reate.                                                   |
| Steps:                                 |                                                          |
| Rule Type                              | What type of rule would you like to create?              |
| Protocol and Ports                     |                                                          |
| Action                                 | Program Pute that controls connections for a program     |
| Profile                                | Rule that controls connections for a program.            |
| Name                                   | Port                                                     |
|                                        | Rule that controls connections for a TCP or UDP port.    |
|                                        | O Predefined:                                            |
|                                        | BranchCache - Content Retrieval (Uses HTTP)              |
|                                        | Rule that controls connections for a Windows experience. |
|                                        | Custom                                                   |
|                                        | Custom rule.                                             |
|                                        |                                                          |
|                                        |                                                          |
|                                        |                                                          |
|                                        |                                                          |
|                                        | Learn more about rule types                              |
|                                        |                                                          |
|                                        |                                                          |
|                                        | < Back Next > Cancel                                     |
|                                        |                                                          |

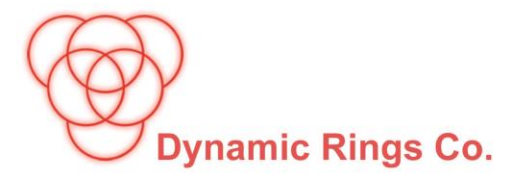

• پورتهایی که در تصویر زیر می بینید را در کادر مورد نظر وارد کنید.

| Protocol and Ports<br>Specify the protocols and ports to v | which this rule applies.                                                                                                    |
|------------------------------------------------------------|----------------------------------------------------------------------------------------------------|
| Steps:<br>Action<br>Profile<br>Name                        | <ul> <li>Dees this rule apply to TCP or UDP?</li> <li>TCP</li> <li>UDP</li> <li>Dees this rule apply to all local ports or specific local ports?</li> <li>All local ports</li> <li>Specific local ports:</li> <li>8300-8320,8400-8420,8500-8520</li> <li>Example: 80, 443, 5000-5010</li> </ul> |
|                                                            | Leam more about protocol and ports          < Back       Next >       Cancel                                                                                                    |

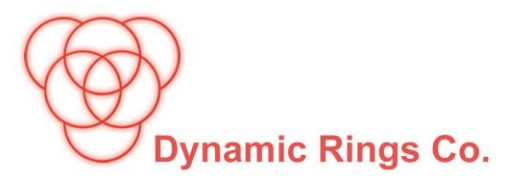

## Action Specify the action to be taken when a connection matches the conditions specified in the rule. Steps: What action should be taken when a connection matches the specified conditions? Rule Type Protocol and Ports Allow the connection Action This includes connections that are protected with IPsec as well as those are not. Profile Allow the connection if it is secure Name This includes only connections that have been authenticated by using IPsec. Connections will be secured using the settings in IPsec properties and rules in the Connection Security Rule node. Customize ... Block the connection Learn more about actions < Back Next > Cancel

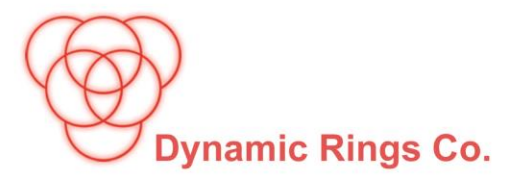

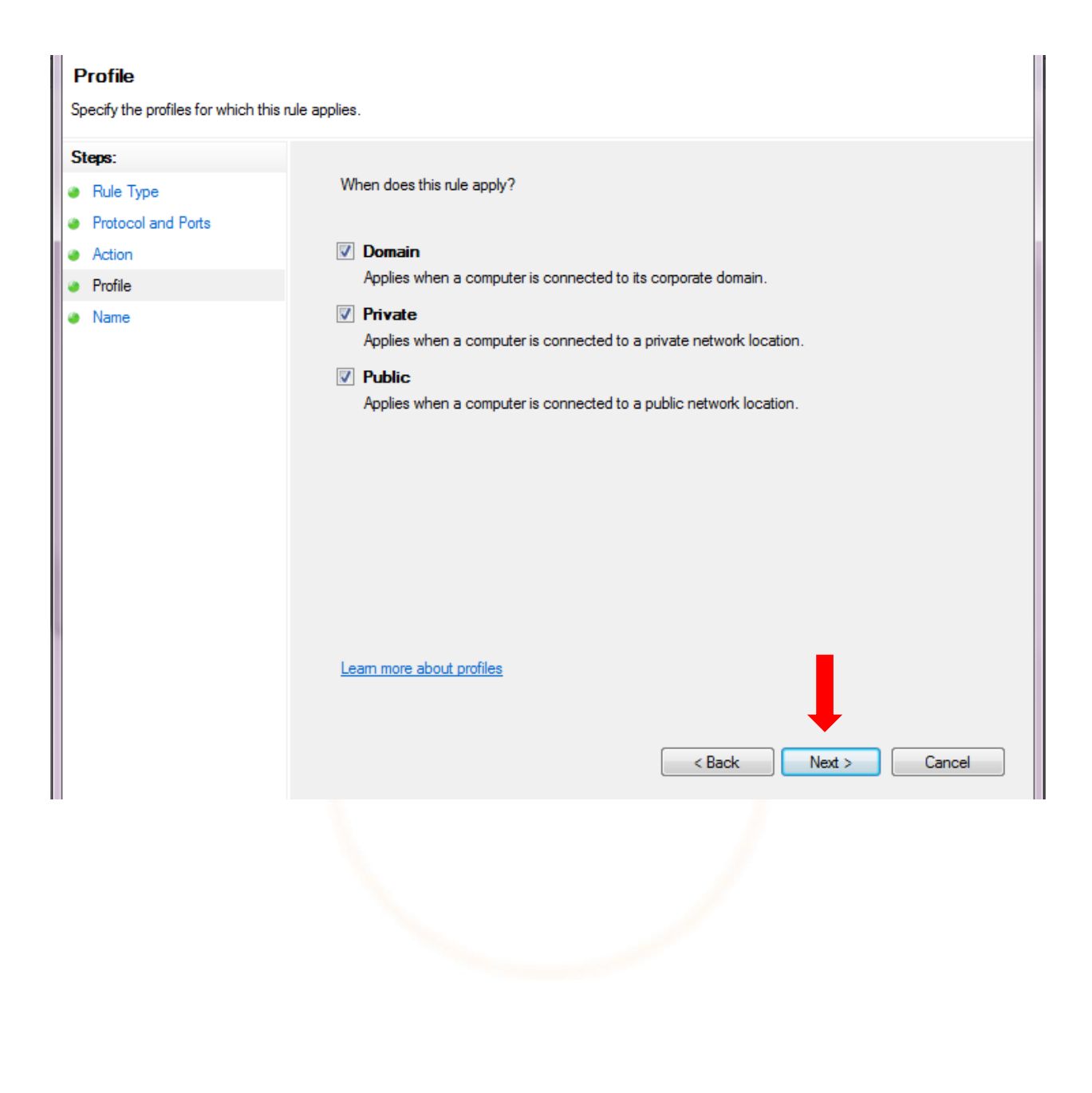

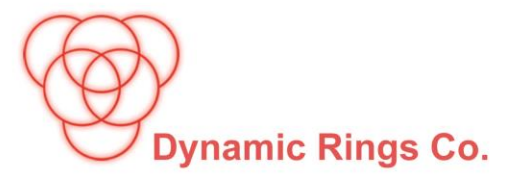

• در کادرمشخص شدهی زیر نام RingsRule را وارد کنید.

| Name                                   |                         |        |        |
|----------------------------------------|-------------------------|--------|--------|
| Specify the name and description of th | iis rule.               |        |        |
| Steps:                                 |                         |        |        |
| Rule Type                              |                         |        |        |
| Protocol and Ports                     |                         |        |        |
| Action                                 |                         |        |        |
| Profile                                | Name:                   |        |        |
| Name                                   | RingsRule               |        |        |
|                                        | Description (optional): |        |        |
|                                        |                         |        |        |
|                                        |                         |        |        |
|                                        |                         |        |        |
|                                        |                         |        |        |
|                                        |                         |        |        |
|                                        |                         |        |        |
|                                        |                         |        |        |
|                                        |                         |        |        |
|                                        |                         |        |        |
|                                        |                         |        |        |
|                                        |                         |        |        |
|                                        |                         |        | +      |
|                                        |                         | Back   | Finish |
|                                        |                         | C DOCK | Cancel |
|                                        |                         |        |        |

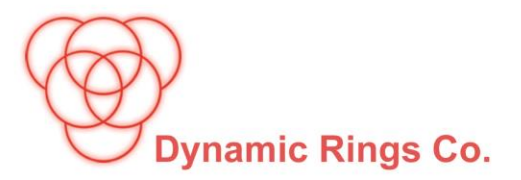

## • Outbound Rules

بعد از اتمام مراحل بالا بر روی گزینهی Outbound Rules کلیک راست و New Rule را انتخاب
 کنید و ادامه مراحل را همانند تصاویر زیر انجام دهید.

|   | File Edit View Tools Hel                                                                         | 🗢 🔿 🔁 📰 🔒 🛛 🖬                                                        |
|---|--------------------------------------------------------------------------------------------------|----------------------------------------------------------------------|
|   | Control Panel Home                                                                               | Windows Firewall with Advance Outbound Rules                         |
|   | Allow a program or feature<br>through Windows Firewall                                           | Connection Secu New Rule                                             |
|   | <ul> <li>Change notification settings</li> <li>Turn Windows Firewall on or off</li> </ul>        | Filter by Profile                                                    |
| → | <ul> <li>Restore defaults</li> <li>Advanced settings</li> <li>Troubleshoot my network</li> </ul> | View<br>Refresh                                                      |
|   |                                                                                                  | Export List<br>Help                                                  |
|   |                                                                                                  | Connect to a N<br>Core Networkin<br>Core Networkin<br>Core Networkin |

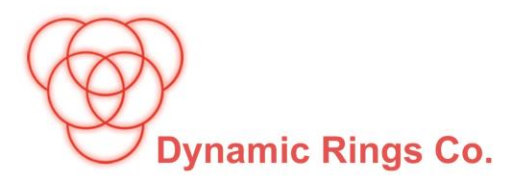

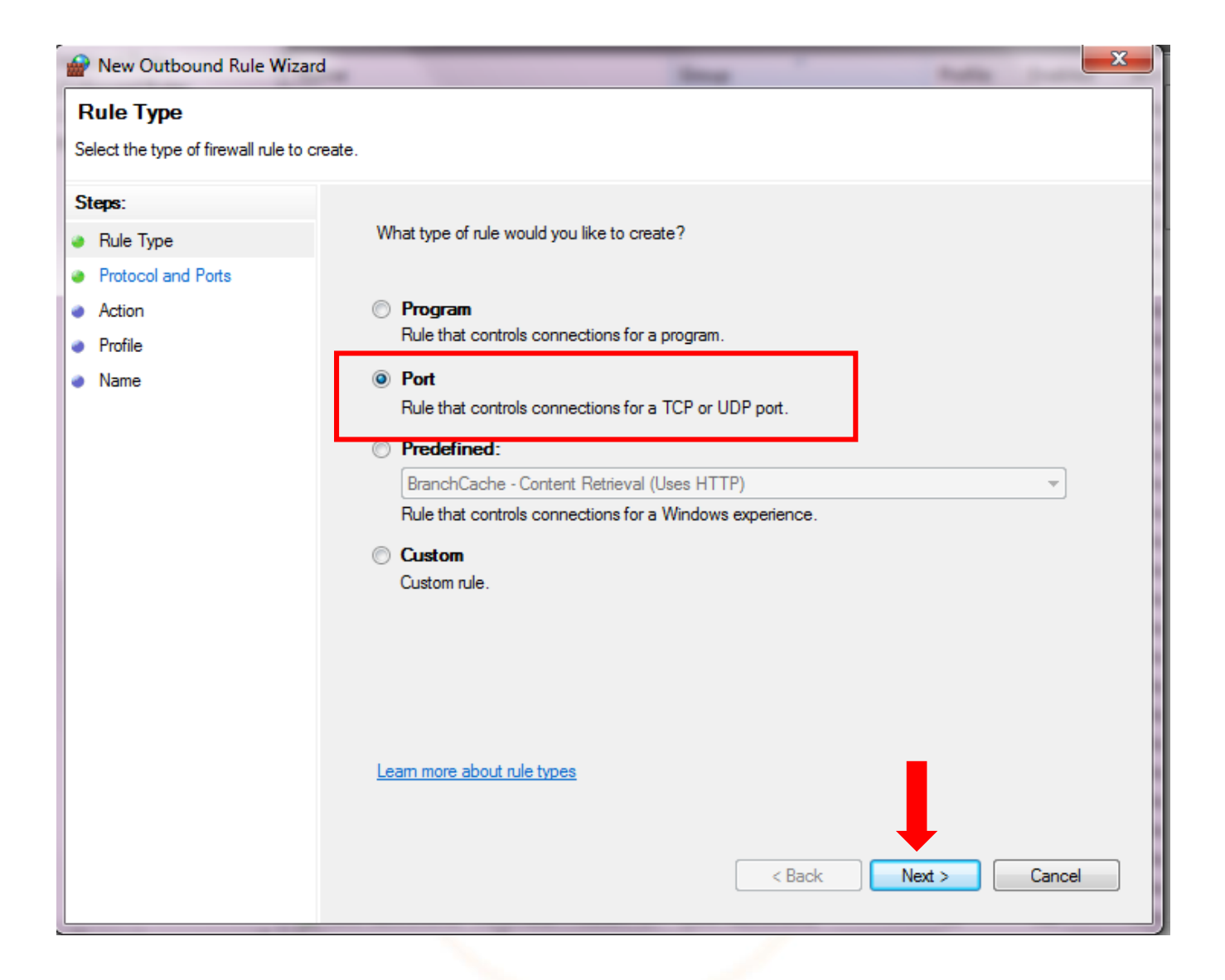

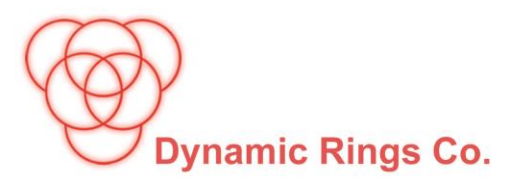

| Prev Outbound Rule Wizard          | d 📃 🔀                                                              |
|------------------------------------|--------------------------------------------------------------------|
| Protocol and Ports                 |                                                                    |
| Specify the protocols and ports to | which this rule applies.                                           |
| Steps:                             |                                                                    |
| Rule Type                          | Does this rule apply to TCP or UDP?                                |
| Protocol and Ports                 | TCP                                                                |
| Action                             | © UDP                                                              |
| Profile                            |                                                                    |
| Name                               | Does this rule apply to all remote ports or specific remote ports? |
|                                    | All remote ports                                                   |
|                                    | Specific remote ports:     8300-8320.8400-8420.8500-8520           |
|                                    | Example: 80, 443, 5000-5010                                        |
|                                    |                                                                    |
|                                    |                                                                    |
|                                    |                                                                    |
|                                    |                                                                    |
|                                    |                                                                    |
|                                    |                                                                    |
|                                    | Learn more about protocol and ports                                |
|                                    |                                                                    |
|                                    | ➡                                                                  |
|                                    | < Back Next > Cancel                                               |
|                                    |                                                                    |

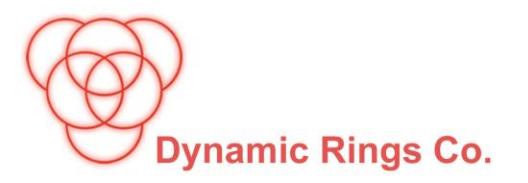

| 🔗 New Outbound Rule Wizard          |                                                                                                    |
|-------------------------------------|----------------------------------------------------------------------------------------------------|
| Action                              |                                                                                                    |
| Specify the action to be taken when | a connection matches the conditions specified in the rule.                                                                                                    |
| Stens:                              |                                                                                                    |
| Bule Type                           | What action should be taken when a connection matches the specified conditions?                                                                                                    |
| Protocol and Ports                  |                                                                                                    |
| <ul> <li>Action</li> </ul>          | Allow the connection This is chosen and the connection with Upper connection and the connection                                                                                                    |
| Profile                             | This includes connections that are protected with IPsec as well as those are not.                                                                                                    |
| <ul> <li>Name</li> </ul>            | Allow the connection if it is secure<br>This includes only connections that have been authenticated by using IPsec. Connections<br>will be secured using the settings in IPsec properties and rules in the Connection Security<br>Rule node.           Customize |
|                                     | O Block the connection                                                                                                    |
|                                     | Learn more about actions < Back Next > Cancel                                                                                                    |
|                                     |                                                                                                    |

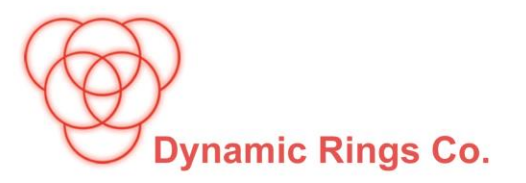

| Prev Outbound Rule Wizard             | d 📃 🚬                                                               |
|---------------------------------------|---------------------------------------------------------------------|
| Profile                               |                                                                     |
| Specify the profiles for which this r | ule applies.                                                        |
| Steps:                                |                                                                     |
| Rule Type                             | When does this rule apply?                                          |
| Protocol and Ports                    |                                                                     |
| Action                                | Domain                                                              |
| Profile                               | Applies when a computer is connected to its corporate domain.       |
| Name                                  | Private                                                             |
|                                       | Applies when a computer is connected to a private network location. |
|                                       |                                                                     |
|                                       | Applies when a computer is connected to a public network location.  |
|                                       |                                                                     |
|                                       |                                                                     |
|                                       |                                                                     |
|                                       |                                                                     |
|                                       |                                                                     |
|                                       |                                                                     |
|                                       |                                                                     |
|                                       |                                                                     |
|                                       | Learn more about profiles                                           |
|                                       |                                                                     |
|                                       |                                                                     |
|                                       | < Back Next > Cancel                                                |

-

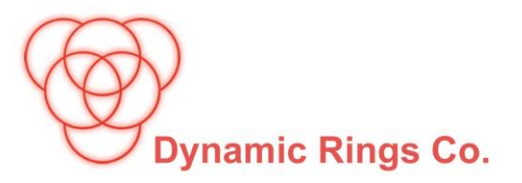

در کادر مشخص شدهی زیر نام RingsRule را وارد کنید.

| Prevention and the Wizard Rule Wizard | in a                    | <b>×</b>             |
|---------------------------------------|-------------------------|----------------------|
| Name                                  |                         |                      |
| Specify the name and description o    | f this rule.            |                      |
| Steps:                                |                         |                      |
| Rule Type                             |                         |                      |
| Protocol and Ports                    |                         |                      |
| Action                                |                         |                      |
| Profile                               | Name:                   |                      |
| Name                                  | RingsRule               |                      |
|                                       | Description (optional): |                      |
|                                       |                         |                      |
|                                       |                         |                      |
|                                       |                         |                      |
|                                       |                         |                      |
|                                       |                         |                      |
|                                       |                         |                      |
|                                       |                         |                      |
|                                       |                         |                      |
|                                       |                         |                      |
|                                       |                         |                      |
|                                       |                         |                      |
|                                       |                         | +                    |
|                                       |                         | < Back Finish Cancel |
|                                       |                         |                      |

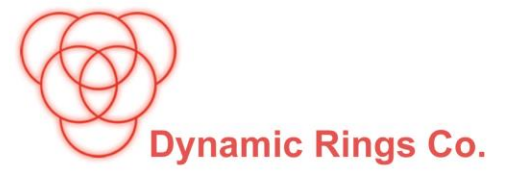

- در این مرحله بر روی This PC راست کلیک کرده و تصویر زیر را مشاهده می کنید.
- گزینه Manage را انتخاب و بر روی User راست کلیک کرده , سپس گزینه New Userرا انتخاب کنید.

| is PC | <b>Open</b><br>Pin to Quick access                                                                      |                                                                                                    |          |
|-------|----------------------------------------------------------------------------------------------------|----------------------------------------------------------------------------------------------------|----------|
|       | Manage Pin to Start Map network drive Disconnect network drive Create shortcut Delete Rename Properties | Computer Management (Local<br>System Tools<br>Task Scheduler<br>Task Scheduler<br>Task Scheduler<br>Sevent Viewer<br>Shared Folders<br>Local Users and Groups<br>Users<br>Users<br>WDAGUtility.<br>Corol<br>New User<br>WDAGUtility.<br>Corol<br>New User<br>Name<br>Construction<br>Corol<br>New User<br>New User<br>New User<br>New User<br>New User<br>New User<br>New User<br>Help | Full Nam |

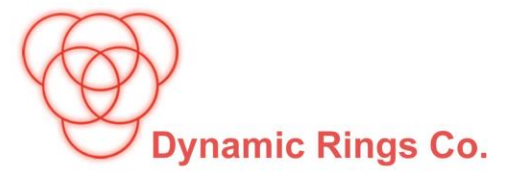

- در بخش User name عبارت RingsUser را وارد کنید.
  - در بخش Password عبارت داخل کادر را وارد کنید.
  - گزینههای مشخص شده در تصویر زیر را انتخاب کنید.

| New User         |                             | ?   | $\times$ |   |           |
|------------------|-----------------------------|-----|----------|---|-----------|
| User name:       | RingsUser                   |     |          |   |           |
| Full name:       |                             |     |          |   |           |
| Description:     |                             |     |          |   |           |
| Password:        | •••••                       |     |          |   |           |
| Confirm password |                             |     |          |   | Rings1380 |
| User must cha    | ange password at next logon |     |          |   | L         |
| 🗹 User cannot c  | hange password              |     |          |   |           |
| Password nev     | ver expires                 |     |          |   |           |
| Account is dis   | abled                       |     |          |   |           |
| Help             | Create                      | Clo | se       | 1 |           |
|                  |                             |     |          |   |           |

ابتدا گزینهی Create و در مرحله آخر گزینهی Close را انتخاب کنید.

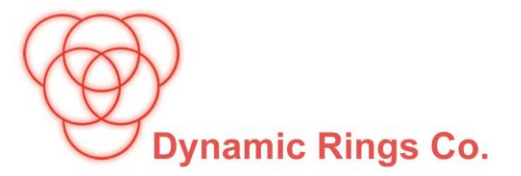

## • بر روی User ساخته شده راست کلیک کرده و گزینه Properties را انتخاب کنید.

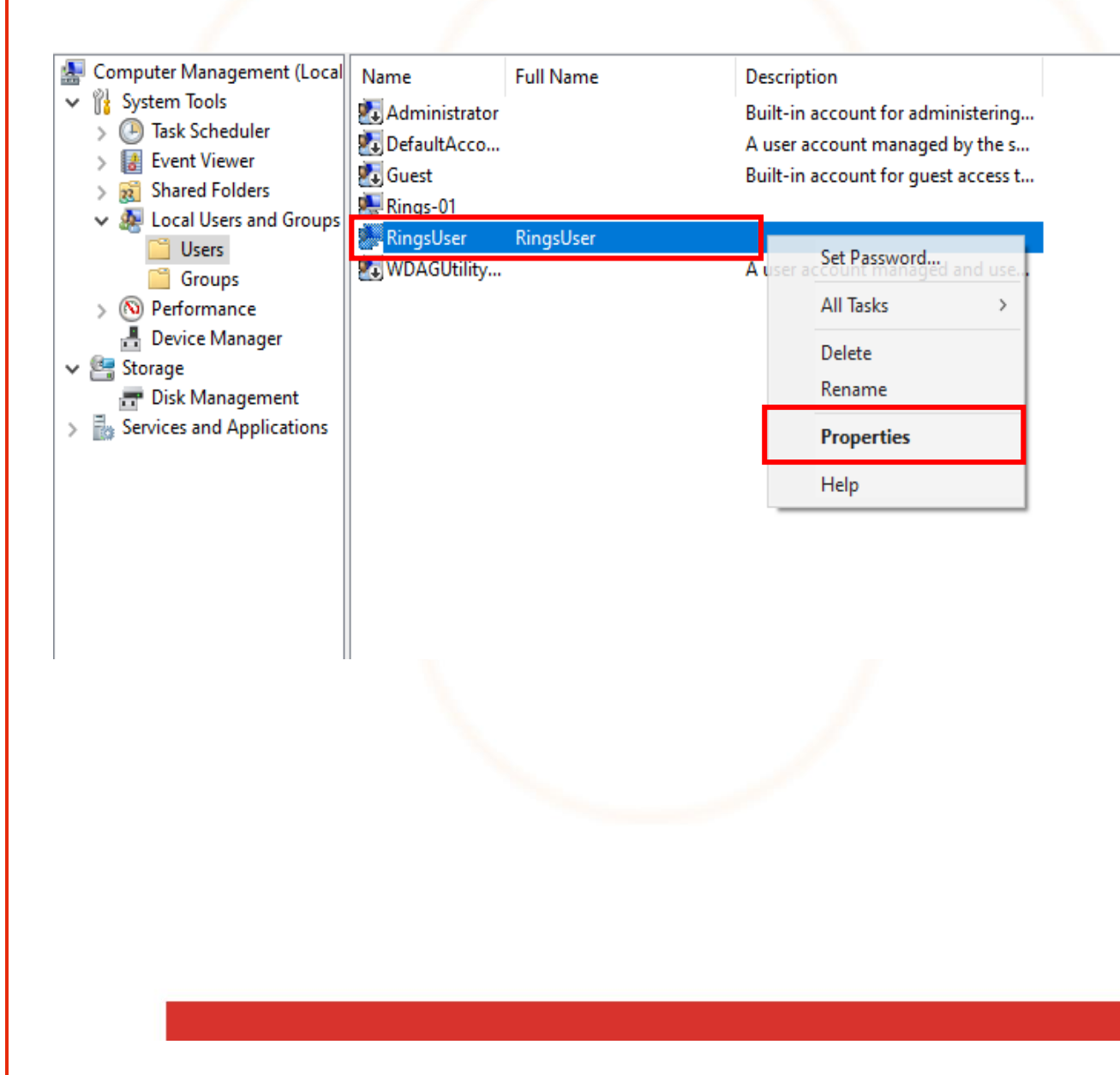

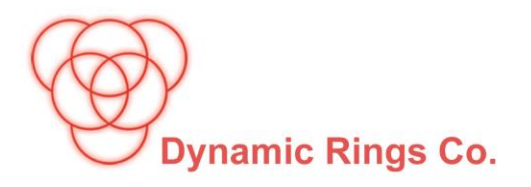

• ادامهی مراحل را طبق تصاویر زیر انجام دهید.

| Select Groups                                         | >                                                                                                    |
|-------------------------------------------------------|----------------------------------------------------------------------------------------------------|
| Select this object type:<br>Groups                    | Object Types                                                                                                    |
| From this location:                                   | object types                                                                                                    |
| DESKTOP-GOPVVF5                                       | Locations                                                                                                    |
| Enter the object names to select ( <u>examples</u> ): | Check Names                                                                                                    |
|                                                       |                                                                                                    |
|                                                       | Select Groups         Select this object type:         Groups         From this location:         DESKTOP-GOPVVF5         Enter the object names to select (examples): |

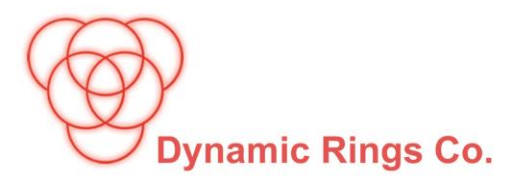

| Select Groups                  | ×            |
|--------------------------------|--------------|
| Select this object type:       |              |
| Groups                         | Object Types |
| From this location:            | 1            |
| DESKTOP-GOPVVF5                | Locations    |
| Common Queries                 |              |
| Name: Starts with $\checkmark$ | Columns      |
| Description: Starts with 🗸     | Find Now     |
| Disabled accounts              | Stop         |
| Daus since last logon:         | <i></i>      |
|                                | <i>V_Y</i>   |
|                                |              |
| Search results:                | OK Cancel    |
| Name In Folder                 |              |
|                                |              |
|                                |              |
|                                |              |
|                                |              |
|                                |              |
|                                |              |
|                                |              |
|                                |              |

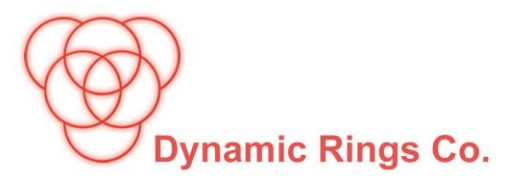

گزینههای علامت گذاری شده در تصاویر زیر را انتخاب کنید.

| Select Groups                           | ×            |                            |              |
|-----------------------------------------|--------------|----------------------------|--------------|
| Select this chiect tune                 |              |                            |              |
| Groups                                  | Object Types |                            |              |
| From this location:                     |              |                            |              |
| DESKTOP-GOPVVF5                         | Locations    |                            |              |
| Common Queries                          |              |                            |              |
| Name: Starts with $\checkmark$          | Columns      |                            |              |
| Description: Starts with V              | Find Now     |                            |              |
|                                         | Stop         | Select Groups              | ×            |
| Non expiring password                   |              | Select this object type:   |              |
| Days since last logon:                  | <i>S</i>     | Groups                     | Object Types |
|                                         |              | From this location:        |              |
|                                         |              | DESKTOP-GOPVVF5            | Locations    |
| Search results:                         | OK Cancel    | Common Queries             |              |
| Name In Folder                          | ^            | Name: Starts with          | Columns      |
| Access Contr DESKTOP-GOP                |              |                            | Find Now     |
| Administrators DESKTOP-GOP              |              | Description: Starts with ~ | Thatyow      |
| Backup Oper DESKTOP-GOP     DESKTOP-GOP |              | Disabled accounts          | Stop         |
| Device Owners DESKTOP-GOP               |              | Non expiring password      |              |
| Distributed C DESKTOP-GOP               |              | Days since last logon:     | <del>,</del> |
| Event Log Re DESKTOP-GOP                |              |                            |              |
| RepLibraryUp DESKTOP-GOP                |              |                            |              |
| Hyper-V Admi DESKTOP-GOP                | ~            | Sample and the             | OK Cancel    |
|                                         |              | Search results:            |              |
|                                         |              | Name in Folder             |              |
|                                         |              | Hyper-V Admi DESKTOP-GOP   |              |
|                                         |              | RESTORATION DESKTOP-GOP    |              |
|                                         |              | Ketwork Confi DESKTOP-GOP  |              |
|                                         |              | Performance DESKTOP-GOP    |              |
|                                         |              | Performance DESKTOP-GOP    |              |
|                                         |              | Remote Desk DESKTOP-GOP    |              |
|                                         |              | Remote Mana DESKTOP-GOP    |              |
|                                         |              | Replicator DESKTOP-GOP     | ~            |
|                                         |              | /h= .                      |              |

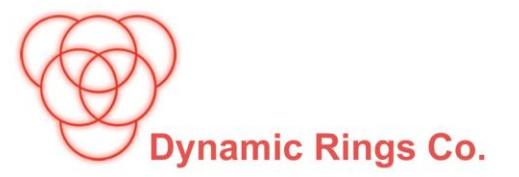

چهار گزینه انتخاب شده در مرحله یقبل حتما باید در کادر مشخص شده یزیر مشاهده شوند.

| Select Groups                                                                         |                                                                                                    |                                                                                                    | ×                                       |
|---------------------------------------------------------------------------------------|----------------------------------------------------------------------------------------------------|----------------------------------------------------------------------------------------------------|-----------------------------------------|
| Select this object type:                                                              |                                                                                                    |                                                                                                    |                                         |
| Groups                                                                                |                                                                                                    | Object 1                                                                                                    | vpes                                    |
| From this location:                                                                   |                                                                                                    | , ,- , | ,,,,,,,,,,,,,,,,,,,,,,,,,,,,,,,,,,,,,,, |
| DESKTOP-GOPVVF5                                                                       |                                                                                                    | Locati                                                                                                    | ons                                     |
| Enter the object names to                                                             | select (examples):                                                                                                    |                                                                                                    |                                         |
| DESKTOP-GOP/VF5/Ad<br>DESKTOP-GOP/VF5/Dis<br>DESKTOP-GOP/VF5/Pe<br>DESKTOP-GOP/VF5/Pe | <u>ministrators;</u><br>tributed COM Users;<br>formance Log Users;<br>formance Monitor Users                                                                              | ↑ Check I                                                                                                    | Names                                   |
| Advanced                                                                              |                                                                                                    | OK Ca                                                                                                    | incel                                   |
|                                                                                       | RingsUser Properties<br>General Member Of Profile<br>Member of:<br>Administrators<br>Distributed COM Users<br>Performance Log Users<br>Performance Monitor Users<br>Users | ?                                                                                                    | ×                                       |
|                                                                                       | Add Remove are not user log OK Cancel                                                                                                    | s to a user's group membersi<br>effective until the next time th<br>s on.<br>Apply Hel                                                                                                    | ip<br>ie                                |

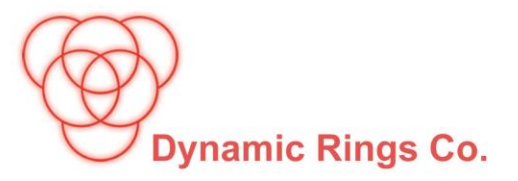

برای تغییر نکردن رمز نرمافزار حتما باید مراحل زیر انجام شود.

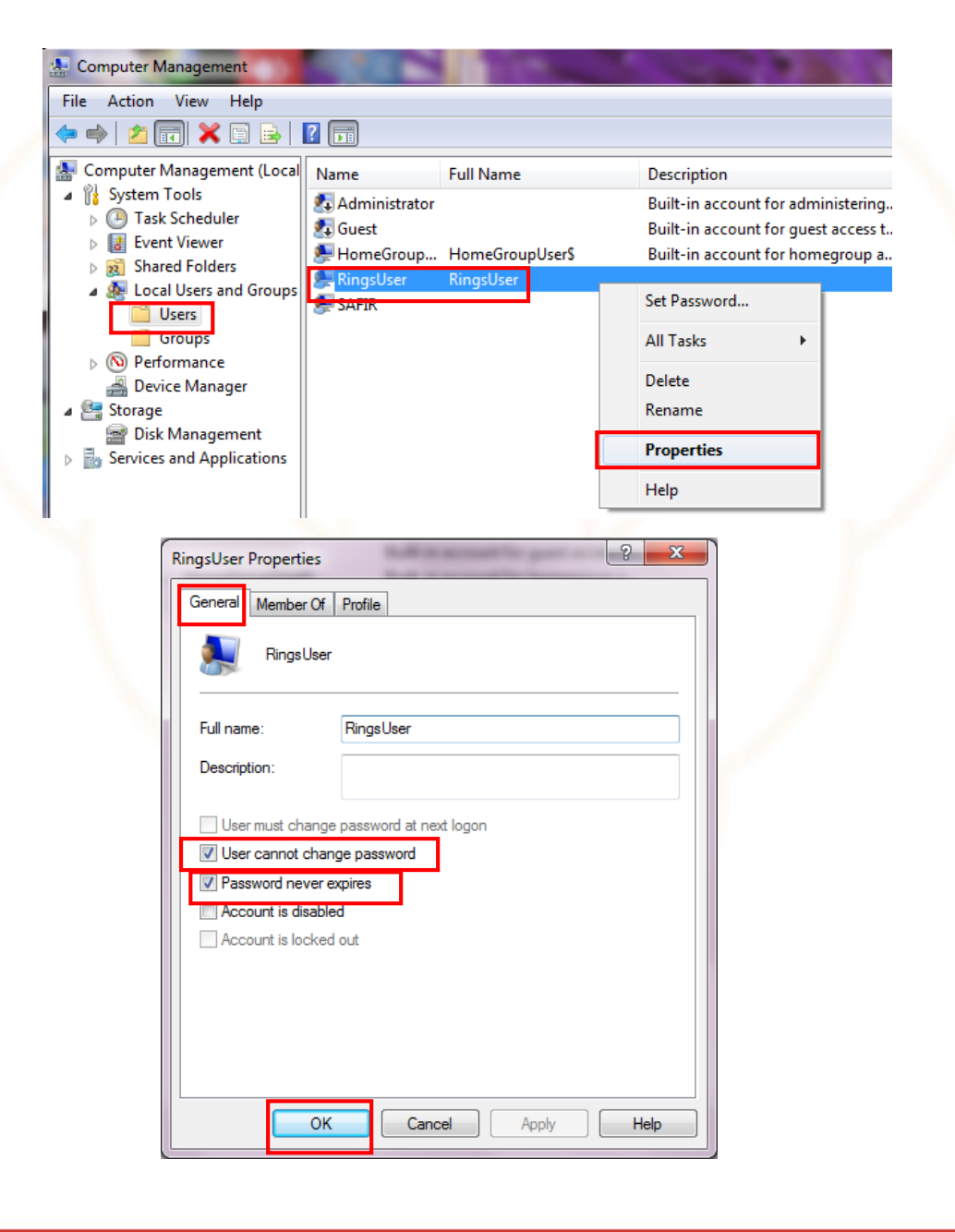

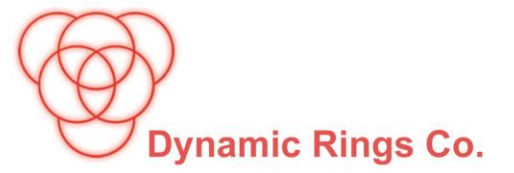

- برای نصب نرمافزار ماهور ابتدا وارد پوشه Rings شده و پوشه MahoorSetup را انتخاب کنید.
  - روی ServerSetup راست کلیک و گزینهی Run as administrator را انتخاب کنید.

|                                                                                                    | ile folder<br>ile folder<br>ile folder<br>ile folder<br>ile folder<br>ile folder<br>ile folder<br>ile folder | 580<br>563<br>906<br>5,608   |
|----------------------------------------------------------------------------------------------------|----------------------------------------------------------------------------------------------------|------------------------------|
|                                                                                                    | ile folder<br>ile folder<br>ile folder<br>ile folder<br>ile folder<br>ile folder<br>ile folder<br>ile folder | 580<br>663<br>906<br>568     |
| ۰۶/۱۳ ب.ظ ۲:۱۴ F<br>۰۶/۱۳ ب.ظ ۲:۱۴ F<br>۰۶/۱۳ ب.ظ ۲:۱۴ F<br>۰۶/۱۳ ب.ظ ۲:۱۴ F<br>۰۶/۱۳ ب.ظ ۲:۱۴ F<br>۰۶/۱۳ ب.ظ ۲:۱۴ F<br>۰۶/۱۳ ب.ظ ۲:۱۴ F<br>۰۶/۱۳ ب.ظ ۲:۱۴ F<br>۰۶/۱۳ ب.ظ ۲:۱۴ F<br>۰۶/۱۳ ب.ظ ۲:۱۴ F<br>۰۶/۱۳ ب.ظ ۲:۱۴ F | ile folder<br>ile folder<br>ile folder<br>ile folder<br>ile folder<br>ile folder<br>ile folder<br>ile folder | 580<br>663<br>906<br>608     |
| ۰۶/۱۳ ب.ط ۲:۱۴ F<br>۰۶/۱۳ ب.ط ۲:۱۴ F<br>۰۶/۱۳ ب.ط ۲:۱۴ F<br>۰۶/۱۳ ب.ط ۲:۱۴ F<br>۰۶/۱۳ ب.ط ۲:۱۴ F<br>۰۶/۱۳ ب.ط ۲:۱۴ F<br>۰۶/۱۳ ب.ط ۲:۱۴ F<br>۰۶/۱۳ ب.ط ۲:۱۴ F<br>۰۶/۱۳ ب.ط ۲:۱۴ F                                         | ile folder<br>ile folder<br>ile folder<br>ile folder<br>ile folder<br>ile folder<br>ile folder               | 580<br>663<br>906            |
| ۰۶/۱۳ ب.ط۰۲:۱۴ F<br>۰۶/۱۳ ب.ط۰۲:۱۴ F<br>۰۶/۱۳ ب.ط۰۲:۱۴ F<br>۰۶/۱۳ ب.ط۰۲:۱۴ F<br>۰۶/۱۳ ب.ط۰۲:۱۴ F<br>۰۶/۱۳ ب.ط۰۲:۱۴ F<br>۰۶/۱۳ ب.ط۰۲:۱۴ F<br>۰۶/۱۳ ب.ط۰۲:۱۴ F<br>۰۶/۱۳ ب.ط۰۲:۱۴ F<br>۰۶/۱۳ م.ط۰۲:۱۴ F                     | ile folder<br>ile folder<br>ile folder<br>ile folder<br>ile folder<br>ile folder                             | 580<br>,663<br>906<br>,608   |
| ۰۶/۱۳ ب.ظ ۲:۱۴ F<br>۰۶/۱۳ ب.ظ ۲:۱۴ F<br>۰۶/۱۳ ب.ظ ۲:۱۴ F<br>۰۶/۱۳ ب.ظ ۲:۱۴ F<br>۰۶/۱۳ ب.ظ ۲:۱۴ F<br>۰۶/۱۳ ب.ظ ۲:۱۴ F<br>۰۶/۱۳ ب.ظ ۲:۱۴ F<br>۰۶/۱۳ م.ط ۲:۱۴ F                                                             | ile folder<br>ile folder<br>ile folder<br>ile folder<br>ile folder<br>ile folder                             | 580<br>, 563<br>906<br>1,608 |
| ۰۶/۱۳ ب.ظ ۲:۱۴ F<br>۰۶/۱۳ ب.ظ ۲:۱۴ F<br>۰۶/۱۳ ب.ظ ۲:۱۴ F<br>۰۶/۱۳ ب.ظ ۲:۱۴ F<br>۰۶/۱۳ ب.ظ ۲:۱۴ F<br>۰۶/۱۳ ب.ظ ۲:۱۴ F                                                                                                    | ile folder<br>ile folder<br>ile folder<br>ile folder<br>ile folder                                           | 580<br>,663<br>906<br>,608   |
| ۰۶/۱۳ ب.ظ ۲:۱۴ F<br>۱۶/۱۳ ب.ظ ۲:۱۴ F<br>۱۶/۱۳ ب.ظ ۲:۱۴ F<br>۱۶/۱۳ ب.ظ ۲:۱۴ F<br>۱۶/۱۳ ب.ظ ۲:۱۴ F                                                                                                    | ile folder<br>ile folder<br>ile folder<br>ile folder                                                         | 580<br>,663<br>906<br>,608   |
| ۰۶/۱۳ ب.ظ ۲:۱۴ F<br>۰۶/۱۳ ب.ظ ۲:۱۴ F<br>۰۶/۱۳ ب.ظ ۲:۱۴ F<br>۰۶/۱۳ shoot compatibility                                                                                                    | ile folder<br>ile folder<br>ile folder                                                                       | 580<br>, 663<br>906<br>, 608 |
| ۰۶/۱۳ ب.ظ ۲:۱۴ F<br>۱۶/۱۳ ب.ظ ۱۶/۱۴ F<br>administrator<br>shoot compatibility                                                                                                    | ile folder<br>ile folder                                                                                     | 580<br>,663<br>900<br>,608   |
| ۰۶/۱۳ ب.ظ ۲:۱۴ F<br>administrator<br>shoot compatibility                                                                                                    | ile folder                                                                                                   | 580<br>, 563<br>906<br>, 608 |
| administrator<br>shoot compatibility                                                                                                    |                                                                                                    | 580<br>, 563<br>906<br>, 608 |
| administrator<br>shoot compatibility                                                                                                    |                                                                                                    | 906<br>906<br>,608           |
| shoot compatibility                                                                                                    |                                                                                                    | 906<br>,608                  |
|                                                                                                    |                                                                                                    | ,608                         |
| tart                                                                                                    |                                                                                                    |                              |
| r Viruses                                                                                                    |                                                                                                    |                              |
|                                                                                                    |                                                                                                    |                              |
| archive                                                                                                    |                                                                                                    |                              |
| "SenverSetun64 rar"                                                                                                    |                                                                                                    |                              |
| serversecupourian                                                                                                    |                                                                                                    |                              |
| ess and email                                                                                                    | " and anali                                                                                                  |                              |
| ess to ServerSetupo4.rai                                                                                                    | and email                                                                                                    |                              |
| iskbar                                                                                                    |                                                                                                    |                              |
| previous versions                                                                                                    |                                                                                                    |                              |
|                                                                                                    | >                                                                                                    |                              |
|                                                                                                    |                                                                                                    |                              |
|                                                                                                    |                                                                                                    |                              |
|                                                                                                    |                                                                                                    |                              |
| hortcut                                                                                                    |                                                                                                    |                              |
| hortcut                                                                                                    |                                                                                                    |                              |
| hortcut                                                                                                    |                                                                                                    |                              |
|                                                                                                    | shortcut                                                                                                    | shortcut<br>1e<br>ties       |

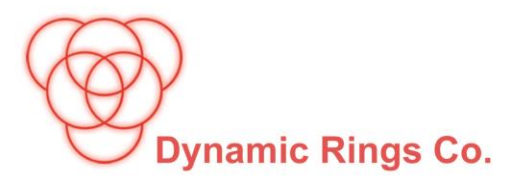

ادامه مراحل را همانند تصاویر زیر انجام دهید.

| •    |                                             | User Account Cont                                                                                                    | rol                                                                                                    | ×                  |
|------|---------------------------------------------|----------------------------------------------------------------------------------------------------|----------------------------------------------------------------------------------------------------|--------------------|
|      | Do you want<br>unknown pul                  | to allow the followi<br>plisher to make char                                                                                                    | ng program fi<br>nges to this co                                                                                                 | rom an<br>omputer? |
|      | Program name:<br>Publisher:<br>File origin: | ServerSetup64.exe<br><b>Unknown</b><br>Hard drive on this comp                                                                                                    | outer                                                                                                    |                    |
| ⊙ si | how details                                 |                                                                                                    | Yes                                                                                                    | No                 |
|      |                                             | <u>Change</u> v                                                                                                    | when these notific                                                                                                    | ations appear      |
|      | SQL Server 2008                             | R2 Express Rings Version Ing license agreement. Press the p IWARE LICENSE TERMS SERVER 2008 R2 EXPRESS INS are an agreement betwee ased on where you live, one hem. They apply to the software media on which you receive printing terms of the pending Licens | age down key to see th<br>S<br>en Microsoft<br>of its affiliates) and<br>ware named above,<br>ed it, if any. The<br>e Agreement? | e rest             |
|      | If you choose Don't Ac<br>agreement.        | Accept                                                                                                    | ou must accept this                                                                                                    |                    |

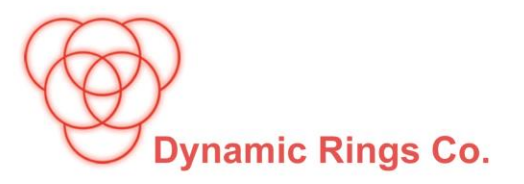

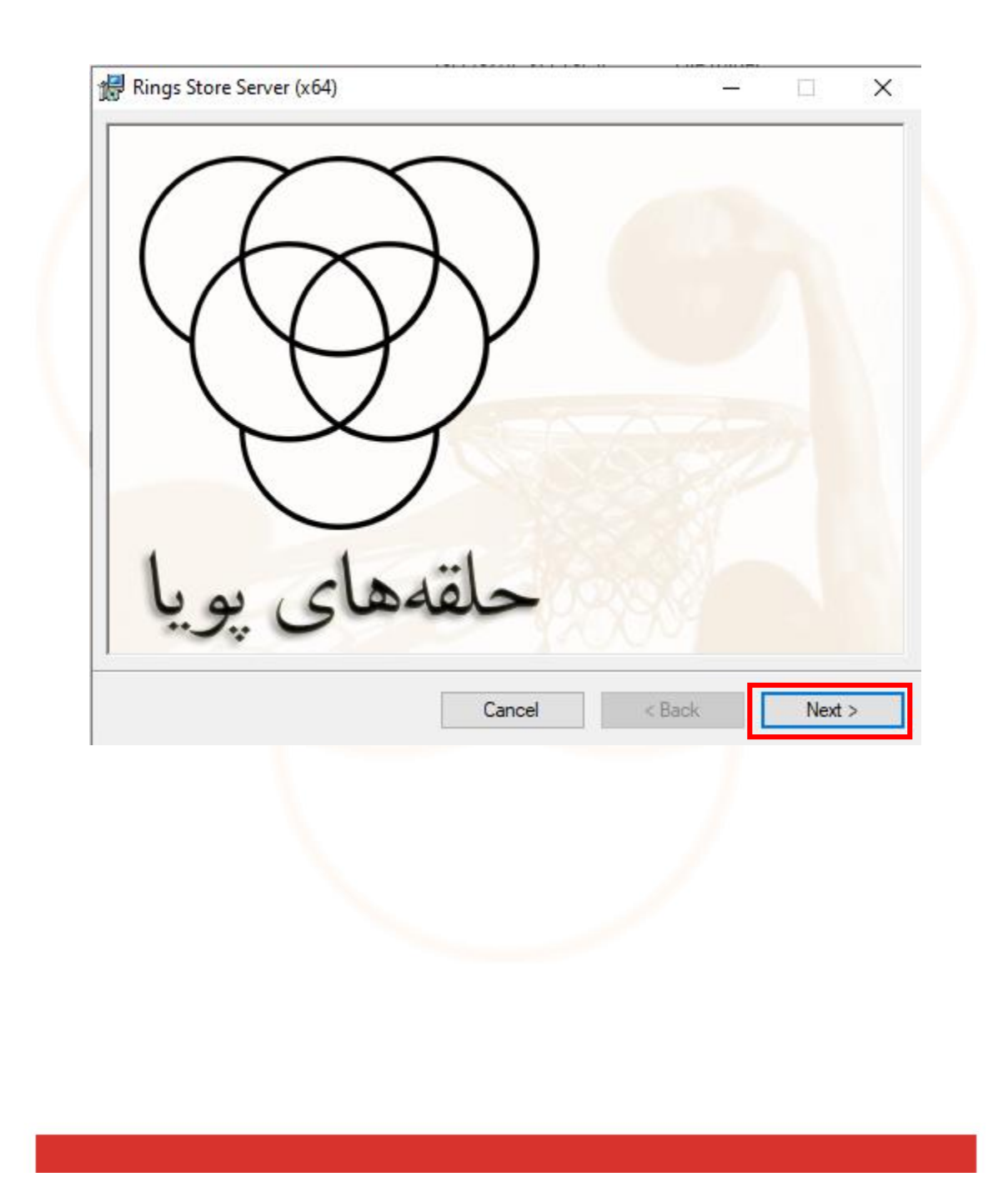

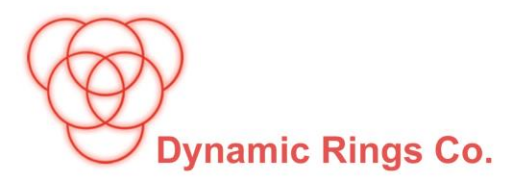

| 🖟 Rings Store Server (x64)                                                                                                    | _                                               |                                        | ×       |
|----------------------------------------------------------------------------------------------------|-------------------------------------------------|----------------------------------------|---------|
| Welcome to the Rings Store Server (x64)<br>Wizard                                                                                                    | Setup<br>بن پويا                                | شرکت<br>حلقههای                        | Ð       |
| The installer will guide you through the steps required to install Rings S computer.                                                                                                    | itore Server                                    | (x64) on you                           | Ir      |
| WARNING: This computer program is protected by copyright law and i<br>Unauthorized duplication or distribution of this program, or any portion o<br>or criminal penalties, and will be prosecuted to the maximum extent pos | international<br>of it, may res<br>ssible under | treaties.<br>ult in severe<br>the law. | e civil |
| Cancel <                                                                                                    | Back                                            | Next                                   | >       |

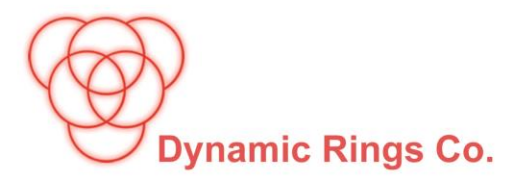

| Select the Product Name                       |        | , بونا | شرکت<br>حلقهها ی |
|-----------------------------------------------|--------|--------|------------------|
| Product Name :                                |        |        |                  |
| <ul> <li>Mahoor (Standard Version)</li> </ul> |        |        |                  |
| O Mahoor For Jewelry Stores                   |        |        |                  |
| O Mahoor For Distributers                     |        |        |                  |
|                                               |        |        |                  |
|                                               |        |        |                  |
|                                               |        |        |                  |
|                                               | Capoal | < Pack | Next >           |

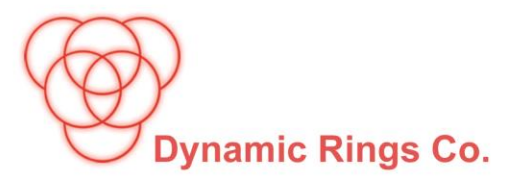

| 🛃 Rings Store Server (x6                                                                         | 54)          |        |                   |
|--------------------------------------------------------------------------------------------------|--------------|--------|-------------------|
| Customize Cha                                                                                    | nnel Ports   | ل پويا | شرکت<br>حلقه ها ک |
| Select the specific ports:                                                                       |              |        |                   |
|                                                                                                  |              |        |                   |
|                                                                                                  |              |        |                   |
|                                                                                                  |              |        |                   |
| Rings Store Port:                                                                                |              |        |                   |
| Rings Store Port:<br>8400                                                                        |              |        |                   |
| Rings Store Port:<br>8400<br>Rings Store Data Serve                                              | er:          |        |                   |
| Rings Store Port:<br>8400<br>Rings Store Data Serve<br>.\RingsDbServer                           | er:          |        |                   |
| Rings Store Port:<br>8400<br>Rings Store Data Serve<br>.\RingsDbServer<br>Rings Store Database N | er:<br>Name: |        |                   |

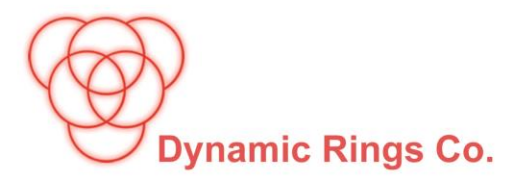

| ₩ Rings Store Server (x64)                                                 | - PO - 1 41 - 11  | EIIE II.       | _                           | 1       | ×  |
|----------------------------------------------------------------------------|-------------------|----------------|-----------------------------|---------|----|
| Select Installation Folder                                                 |                   | ويا            | <sub>شىركت</sub><br>قەھاى پ |         | Ð  |
| The installer will install Rings Store Server (x64) to the                 | ne following fo   | lder.          |                             |         |    |
| To install in this folder, click "Next". To install to a d                 | lifferent folder, | enter it belov | v or click '                | 'Browse | ". |
| <u>Folder:</u><br>C:\Program Files\Dynamic Rings Co\Rings Stor             | e Server (x64)    | N              | Brov                        | /se     |    |
|                                                                            |                   |                | Disk (                      | Cost    |    |
| Install Rings Store Server (x64) for yourself, or for<br>Everyone  Just me | anyone who        | uses this com  | puter:                      |         |    |
| Can                                                                        | cel               | < Back         |                             | Next >  |    |

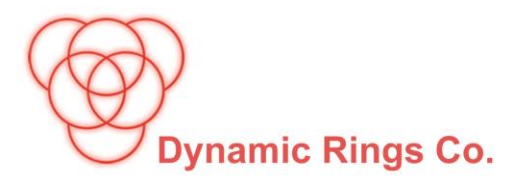

| Rings Store Server (x64)                   |                         | _            |                 |
|--------------------------------------------|-------------------------|--------------|-----------------|
| Confirm Installation                       |                         | ی پویا       | شرکت<br>حلقدها: |
| The installer is ready to install Rings St | ore Server (x64) on you | ir computer. |                 |
| Click "Next" to start the installation.    |                         |              |                 |
|                                            |                         |              |                 |
|                                            |                         |              |                 |
|                                            |                         |              |                 |
|                                            |                         |              |                 |
|                                            |                         |              |                 |
|                                            |                         |              |                 |
|                                            |                         |              |                 |
|                                            |                         |              |                 |
|                                            | Cancel                  | < Back       | Next >          |
|                                            |                         |              |                 |
|                                            |                         |              |                 |
|                                            |                         |              |                 |
|                                            |                         |              |                 |
|                                            |                         |              |                 |

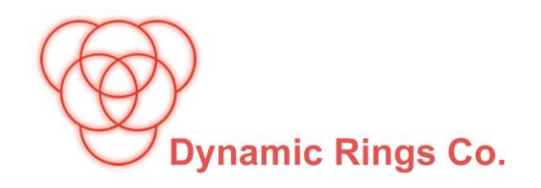

|                                                                           | ore Server (x64)                 | بمنا   | شرکت<br>حلقههای |
|---------------------------------------------------------------------------|----------------------------------|--------|-----------------|
| lings Store Server (x64) is being                                         | installed.                       | -7.1   | ,               |
|                                                                           |                                  |        |                 |
| Please wait                                                               |                                  |        |                 |
|                                                                           |                                  |        |                 |
|                                                                           |                                  |        |                 |
|                                                                           |                                  |        |                 |
|                                                                           |                                  |        |                 |
|                                                                           |                                  |        |                 |
|                                                                           |                                  |        |                 |
|                                                                           |                                  |        |                 |
|                                                                           |                                  |        |                 |
|                                                                           | Cancel                           | < Back | Next >          |
|                                                                           | · =                              | 1      |                 |
|                                                                           |                                  |        |                 |
|                                                                           |                                  |        |                 |
|                                                                           |                                  |        |                 |
|                                                                           |                                  |        |                 |
| tring Rings Com+ Components<br>oaram Files/Dynamic Rings Co/Rings Store S | Server (x64)\\doSSentCheaues.dll |        | - 🗆 X           |
| tring Rings Com+ Components<br>ogram Files\Dynamic Rings Co\Rings Store S | Server (x64)\\doSSentCheques.dll |        | – 🗆 X           |
| tring Rings Com+ Components<br>ogram Files\Dynamic Rings Co\Rings Store S | Server (x64)\\doSSentCheques.dll |        | – 🗆 X           |

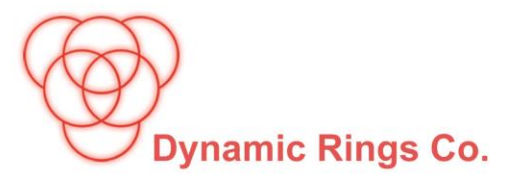

 در این مرحله مسیرهای ویژهی نرمافزار برای دادههای سیستم، پروندههای پشتیبان و لایسنس نرمافزار دریافت می گردد.

| مسیر داده های سیستم   |  | -         |            | ×      |
|-----------------------|--|-----------|------------|--------|
| E:\Rings\Data\Db      |  | ی سیستم : | یں دادہ ھا |        |
| E:\Rings\Data\Backup  |  | پشتيبان : | رونده های  | مىير پ |
| E:\Rings\Data\License |  | کارېرې :  | سير مجوز   | •      |
| تاييد                 |  |           |            |        |
|                       |  |           |            |        |
| مشخصات کاربری خریدار  |  |           | - C        | ı ×    |
|                       |  |           | ز کاربری:  | کد مجو |
|                       |  |           |            |        |
| تاييد                 |  |           |            |        |
|                       |  |           |            |        |
|                       |  |           |            |        |
|                       |  |           |            |        |

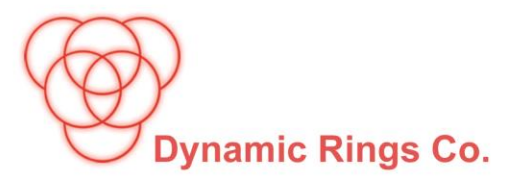

| • | مشخصات کاربری خریدار              |                                                  | - 🗆 X              |
|---|-----------------------------------|--------------------------------------------------|--------------------|
|   | نمایه:                            | شرکت حلقه هایِ پویا                              | نام کامل خریدار:   |
|   |                                   | -                                                | شماره اقتصادی:     |
|   |                                   | -                                                | شـماره ثبت/کد ملی: |
|   |                                   |                                                  | .:                 |
|   |                                   |                                                  |                    |
|   | 🖟 Rings Store Server (x64)        | _                                                | • ×                |
|   | Installation Complet              | e<br>س پويا                                      | شرکت<br>حلقه ها و  |
|   | Rings Store Server (x64) has been | successfully installed.                          |                    |
|   | Click "Close" to exit.            |                                                  |                    |
|   |                                   |                                                  |                    |
|   |                                   |                                                  |                    |
|   |                                   |                                                  |                    |
|   |                                   |                                                  |                    |
|   |                                   |                                                  |                    |
|   | Please use Windows Update to ch   | neck for any critical updates to the .NET Framew | vork.              |
|   |                                   | Cancel < Back                                    | Close              |

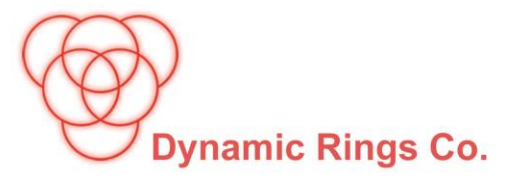

بعد از اتمام مراحل بالا بر روی ClientSetup راست کلیک و Run as administrator را انتخاب کنید.

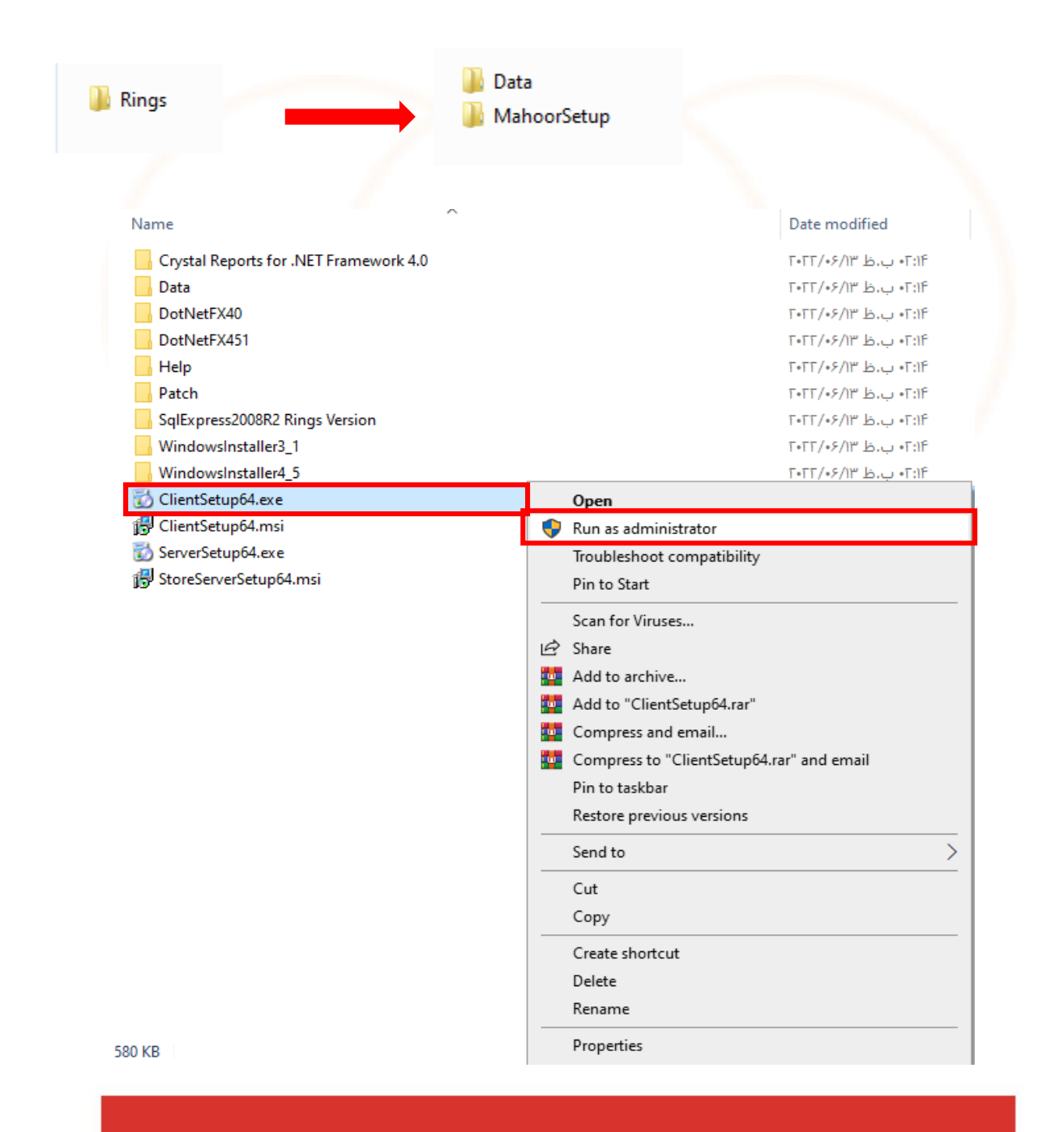

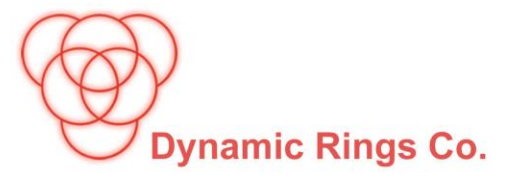

ادامهی مراحل همانند تصاویر زیر انجام شود.

|                               | unknown pul                                                                                                    | blisher to m                                                                                                    | ake cha                                                                                                    | ng progra<br>nges to thi                                                                                                    | s compu                                                                                       | ter?      |
|-------------------------------|----------------------------------------------------------------------------------------------------|----------------------------------------------------------------------------------------------------|----------------------------------------------------------------------------------------------------|----------------------------------------------------------------------------------------------------|-----------------------------------------------------------------------------------------------|-----------|
|                               | Program name:<br>Publisher:<br>File origin:                                                                                                    | ServerSetup6<br><b>Unknown</b><br>Hard drive or                                                                                                    | 4.exe<br>n this comp                                                                                                    | outer                                                                                                    |                                                                                               |           |
| ک د                           | how details                                                                                                    |                                                                                                    |                                                                                                    | Yes                                                                                                    | N                                                                                             | 0         |
|                               |                                                                                                    |                                                                                                    | <u>Change</u>                                                                                                    | when these n                                                                                                    | otifications                                                                                  | appear    |
| -                             |                                                                                                    | -                                                                                                    |                                                                                                    |                                                                                                    |                                                                                               |           |
| E                             | ) Rings Mahoor Syst                                                                                                    | em Setup                                                                                                    |                                                                                                    |                                                                                                    |                                                                                               | ×         |
| For the following components: |                                                                                                    |                                                                                                    |                                                                                                    |                                                                                                    |                                                                                               | _         |
| F                             | SAP Crystal Report                                                                                                    | s Runtime Eng                                                                                                    | ine for .NE                                                                                                    | ET Framework                                                                                                    | ey to see the i                                                                               | rest      |
| F<br>O                        | SAP Crystal Report                                                                                                    | s Runtime Eng                                                                                                    | ent. Press th                                                                                                    | e page down ke                                                                                                    | to see the r                                                                                  | rest      |
| F P 00                        | SAP Crystal Report<br>Please read the followin<br>f the agreement.<br>SAP® BUSINESSOBJI<br>IMPORTANT-READ C<br>YOU AND SAP BUSIN<br>SOFTWARE ACCOMP<br>COMPUTER SOFTWAR<br>ONLINE OR ELECTRO<br>CONTINUING WITH T<br>READ, ACKNOWLED<br>THE SOFTWARE LICI<br>E YOU LON NOT ACCE                                                                                                    | s Runtime Eng<br>ig license agreem<br>ECTS <sup>TT</sup> LICENSE<br>AREFULLY: THIS<br>IESSOBJECTS F<br>ANYING THIS A<br>ANYING THIS A<br>ASSOCIATE<br>ONIC DOCUMEN<br>THE INSTALLATI<br>GE AND ACCEPT<br>ENSE AGREEME<br>ENSE AGREEME                                 | INE FOR .NE<br>EAGREEME<br>S IS A LEGAI<br>OR THE SAF<br>GREEMENT<br>D MEDIA, P<br>TATION ("SC<br>ON OF THE<br>"THE TERM<br>INT THAT F(<br>SAND CONF                                                                               | e page down ke<br>e page down ke<br>NT<br>L AGREEMENT<br>P BUSINESSOE<br>, WHICH MAY<br>RINTED MATE<br>SOFTWARE'), BE<br>SOFTWARE, Y<br>IS AND CONDI<br>DLLOWS ('AGF                                                                          | BETWEEN<br>NECTS<br>INCLUDE<br>RIALS AND<br>FORE<br>OU MUST<br>TIONS OF<br>EEMENT).           | rest      |
| F F 00                        | SAP Crystal Report<br>Please read the followin<br>f the agreement.<br>SAP® BUSINESSOBJI<br>IMPORTANT-READ C<br>YOU AND SAP BUSIN<br>SOFTWARE ACCOMP<br>COMPUTER SOFTWA<br>ONLINE OR ELECTRO<br>CONTINUING WITH T<br>CONTINUING WITH T<br>CONTINUING WITH T<br>READ, ACKNOWLEDO<br>THE SOFTWARE LICI<br>IF YOU DO NOT ACCE                                                                                                    | s Runtime Eng<br>g license agreem<br>ECTS <sup>TT</sup> LICENSE<br>AREFULLY: THIS<br>IESSOBJECTS FO<br>ANYING THIS AI<br>ARE, ASSOCIATE<br>ONIC DOCUMEN<br>THE INSTALLATI<br>GE AND ACCEPT<br>ENSE AGREEME<br>EPT THE TERMS<br>printing                               | ent. Press the<br>AGREEME<br>S IS A LEGAL<br>DR THE SAF<br>GREEMENT<br>D MEDIA, P<br>TATION (SC<br>ON OF THE<br>ON OF THE<br>T THAT FC<br>S AND COND                                                                               | T Framework<br>e page down ke<br>NT<br>BUSINESSOE<br>WHICH MAY<br>RINTED MATE<br>SOFTWARE"). BI<br>SOFTWARE "). BI<br>SOFTWARE (<br>SOFTWARE, Y<br>SOFTWARE, Y<br>SOFTWARE, Y<br>SOFTWORE, Y<br>SOFTWORE, Y<br>SOFTWORE, Y<br>SOFTHONS OF TH  | BETWEEN<br>JECTS<br>INCLUDE<br>RIALS AND<br>EFORE<br>TOU MUST<br>TIONS OF<br>REEMENT").<br>E  | rest<br>∽ |
|                               | SAP Crystal Report<br>Please read the followin<br>f the agreement.<br>SAP® BUSINESSOBJI<br>IMPORTANT-READ CI<br>YOU AND SAP BUSIN<br>SOFTWARE ACCOMP<br>COMPUTER SOFTWA<br>ONLINE OR ELECTRC<br>COMPUTER SOFTWA<br>ONLINE OR ELECTRC<br>COMPUTER SOFTWA<br>NUNCTRONG<br>COMPUTER SOFTWA<br>DO YOU DO NOT ACCE<br>View EULA for p<br>O you accept the 1                                                                                  | s Runtime Eng<br>g license agreem<br>ECTS <sup>***</sup> LICENSE<br>AREFULLY: THIS<br>IESSOBJECTS FO<br>VARE, ASSOCIATE<br>ONIC DOCUMENT<br>THE INSTALLATI<br>ENSE AGREEME<br>EPT THE TERMS<br>printing<br>terms of the pe                                            | ent. Press the<br>ent. Press the<br>AGREEMEI<br>S IS A LEGAI<br>OR THE SAF<br>GREEMENT<br>ED MEDIA, P<br>TATION ("SC<br>ON OF THE<br>TATION ("SC<br>ON OF THE<br>THE TERM<br>THAT FO<br>S AND COND                                 | T Framework<br>e page down ke<br>NT<br>L AGREEMENT<br>P BUSINESSOE<br>WHICH MAY<br>RINTED MATE<br>SOFTWARE"). BE<br>SOFTWARE"). BE<br>SOFTWARE"). BE<br>SOFTWARE, Y<br>IS AND CONDI<br>DILOWS (PAGE<br>DILOWS (PAGE<br>DILIONS OF TH          | BETWEEN<br>JECTS<br>INCLUDE<br>RIALS AND<br>EFORE<br>'OU MUST<br>TIONS OF<br>REEMENT'').<br>E | rest      |
|                               | SAP Crystal Report<br>Please read the followin<br>f the agreement.<br>SAP® BUSINESSOBJI<br>IMPORTANT-READ C<br>YOU AND SAP BUSIN<br>SOFTWARE ACCOMP<br>COMPUTER SOFTWARE<br>SOFTWARE ACCOMP<br>COMPUTER SOFTWARE<br>ONLINE OR ELECTRO<br>CONTINUING WITH T<br>READ, ACKNOWLEDD<br>IF YOU DO NOT ACCE<br>IF YOU DO NOT ACCE<br>View EULA for p<br>View EULA for p<br>Oo you accept the following<br>f you choose Don't Acc<br>Igreement. | s Runtime Eng<br>g license agreem<br>ECTS <sup>***</sup> LICENSE<br>AREFULLY: THIS<br>IESSOBJECTS A<br>ARE, ASSOCIATE<br>DNIC DOCUMENT<br>ITHE INSTALLATI<br>GE AND ACCEPT<br>ENSE AGREEME<br>EPT THE TERMS<br>printing<br>terms of the per<br>cept, install will clo | ent. Press the<br>ent. Press the<br>AGREEMEI<br>S IS A LEGAI<br>OR THE SAF<br>GREEMENT<br>ED MEDIA, P<br>TATION ("SC<br>ON OF THE<br>TATION ("SC<br>ON OF THE<br>THAT FOR<br>THAT FOR<br>AND COND<br>Ending Lice<br>ose. To instal | e page down ke<br>e page down ke<br>NT<br>L AGREEMENT<br>P BUSINESSOE<br>WHICH MATE<br>SOFTWARE'). BE<br>SOFTWARE'). BE<br>SOFTWARE'). BE<br>SOFTWARE'). BE<br>SOFTWARE'). BE<br>SOFTWARE, Y<br>S AND CONDI'<br>DLLOWS ('AGF<br>DITIONS OF TH | BETWEEN<br>JECTS<br>INCLUDE<br>RIALS AND<br>FFORE<br>'OU MUST<br>TIONS OF<br>REEMENT'').<br>E | rest      |

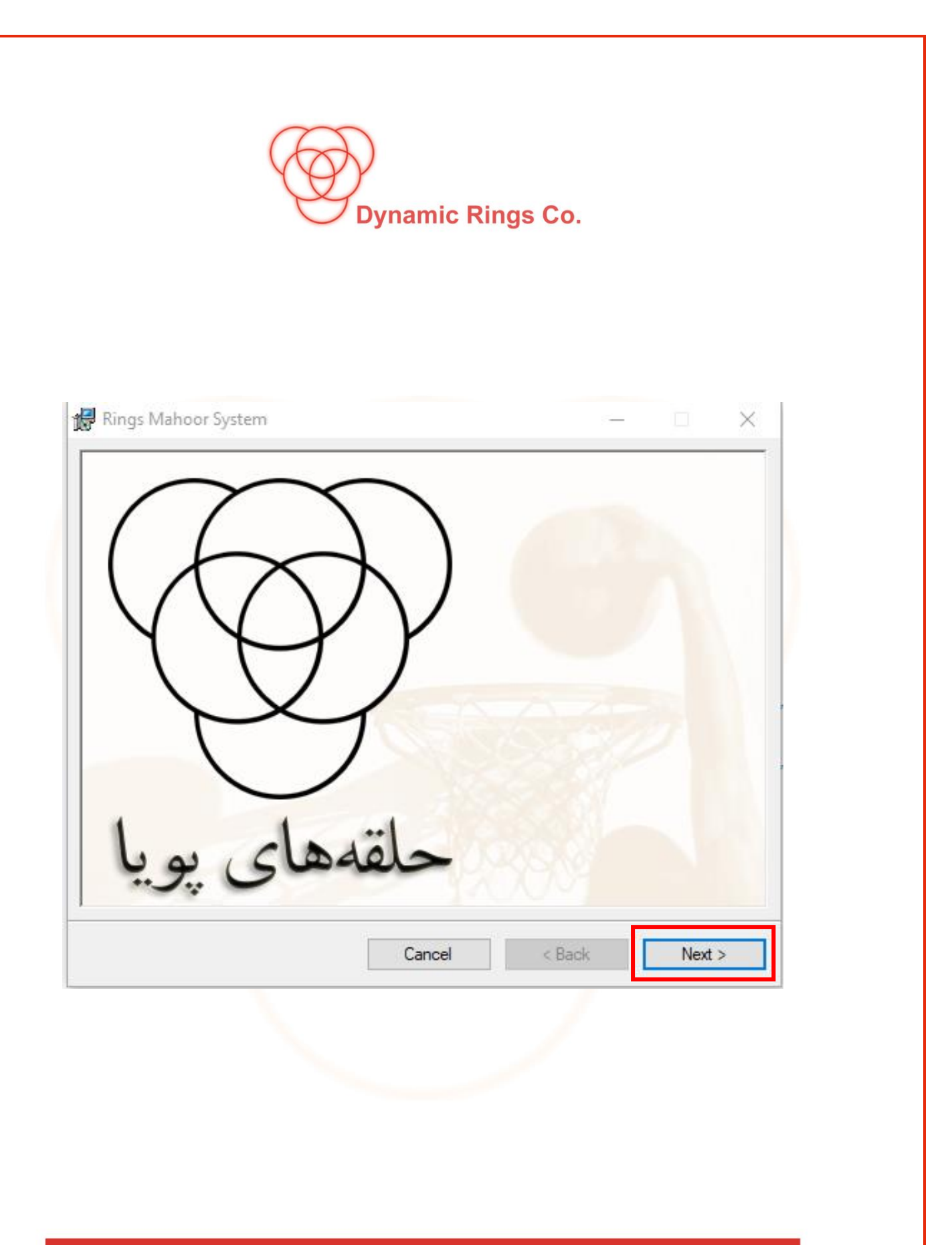

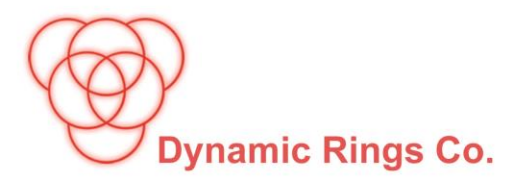

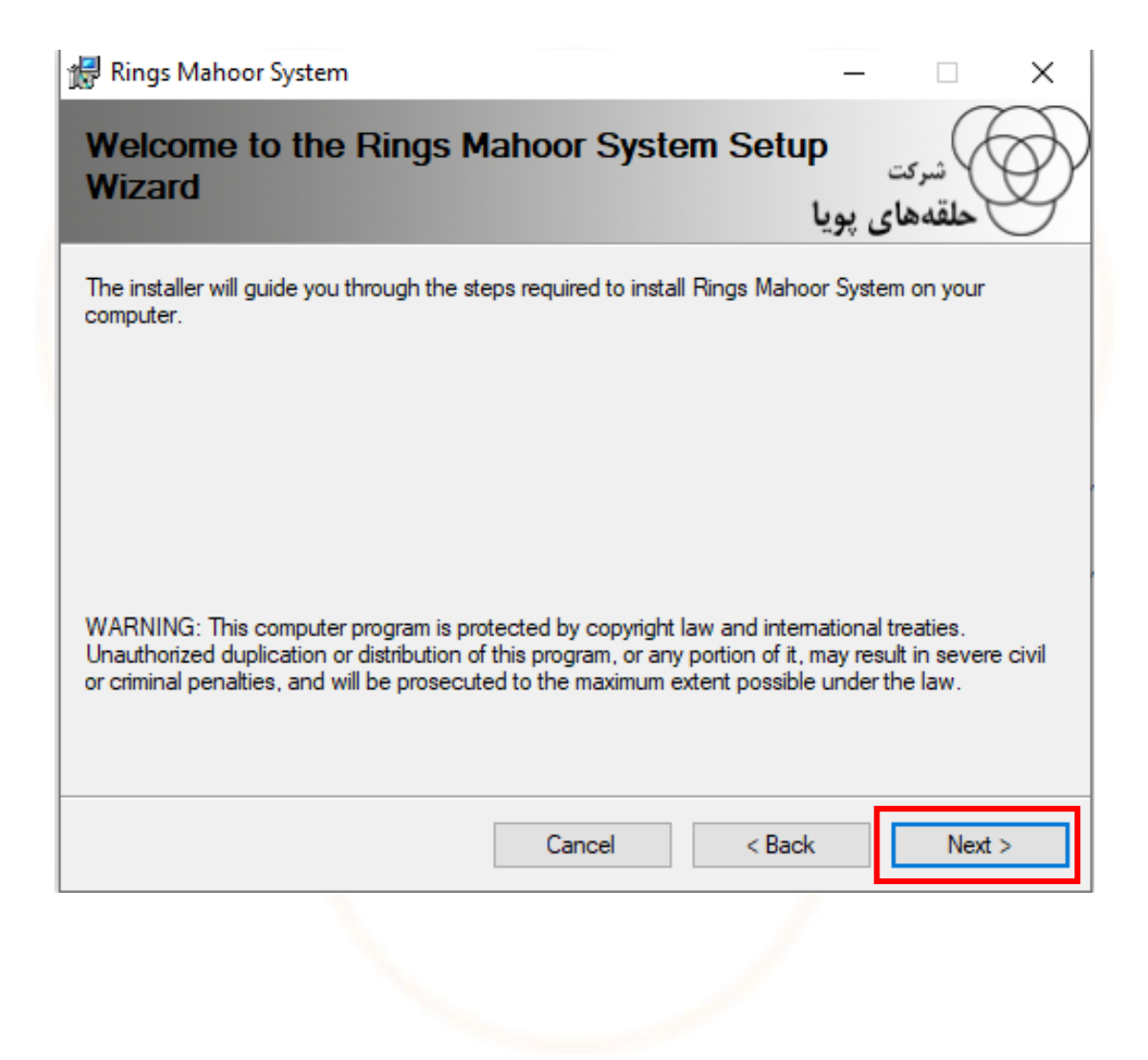

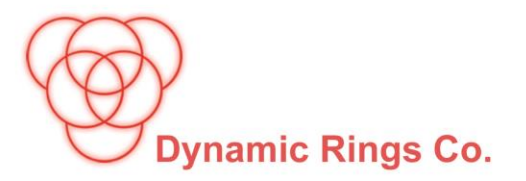

| Customize Channel Ports         شرکت         Select the specific Host and Port:         Rings store host address:         Iocalhost         Rings store host address port:         8400 |
|----------------------------------------------------------------------------------------------------|
| Select the specific Host and Port:          Rings store host address:         localhost         Rings store host address port:         8400                                             |
| Select the specific Host and Port:   Rings store host address:   Iocalhost   Rings store host address port:   8400                                                                      |
| Rings store host address:<br>localhost<br>Rings store host address port:<br>8400                                                                                                    |
| Rings store host address:<br>localhost<br>Rings store host address port:<br>8400                                                                                                    |
| Rings store host address:<br>localhost<br>Rings store host address port:<br>8400                                                                                                    |
| localhost<br>Rings store host address port:<br>8400                                                                                                    |
| Rings store host address port:<br>8400                                                                                                    |
| 8400                                                                                                    |
|                                                                                                    |
|                                                                                                    |
|                                                                                                    |
|                                                                                                    |
|                                                                                                    |
|                                                                                                    |
| Cancel < Back Next >                                                                                                    |
|                                                                                                    |
|                                                                                                    |
|                                                                                                    |
|                                                                                                    |
|                                                                                                    |
|                                                                                                    |

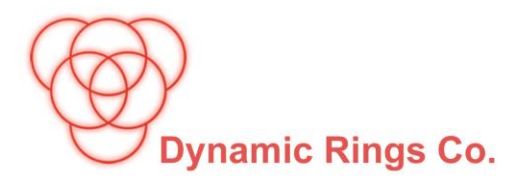

| 🙀 Rings Mahoor System                                                            | _                         | □ ×          |
|----------------------------------------------------------------------------------|---------------------------|--------------|
| Select Installation Folder                                                       | <sup>یت</sup><br>فای پویا | شرة          |
| The installer will install Rings Mahoor System to the following folder.          |                           |              |
| To install in this folder, click "Next". To install to a different folder, enter | it below or cli           | ck "Browse". |
| <u>Folder:</u><br>C:\Program Files\Dynamic Rings Co\Rings Mahoor System\         | E                         | Browse       |
|                                                                                  | Di                        | sk Cost      |
| Install Rings Mahoor System for yourself, or for anyone who uses this            | computer:                 |              |
| Everyone                                                                         |                           |              |
| ◯ Just me                                                                        |                           |              |
| Cancel < E                                                                       | Back                      | Next >       |
|                                                                                  |                           |              |

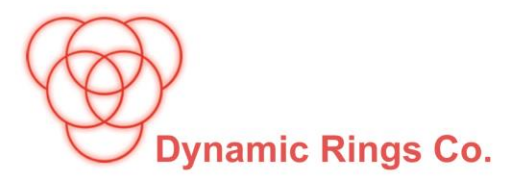

| Rings Mahoor System                         |                      | 2        |             | × |
|---------------------------------------------|----------------------|----------|-------------|---|
| Confirm Installation                        |                      |          | )<br>بند کت | D |
|                                             |                      | پويا     | حلقههاي     | Y |
| The installer is ready to install Rings Mah | oor System on your c | omputer. |             |   |
| Click "Next" to start the installation.     |                      |          |             |   |
|                                             |                      |          |             |   |
|                                             |                      |          |             |   |
|                                             |                      |          |             |   |
|                                             |                      |          |             |   |
|                                             |                      |          |             |   |
|                                             |                      |          |             |   |
|                                             |                      |          |             |   |
|                                             |                      |          |             |   |
|                                             |                      |          |             |   |

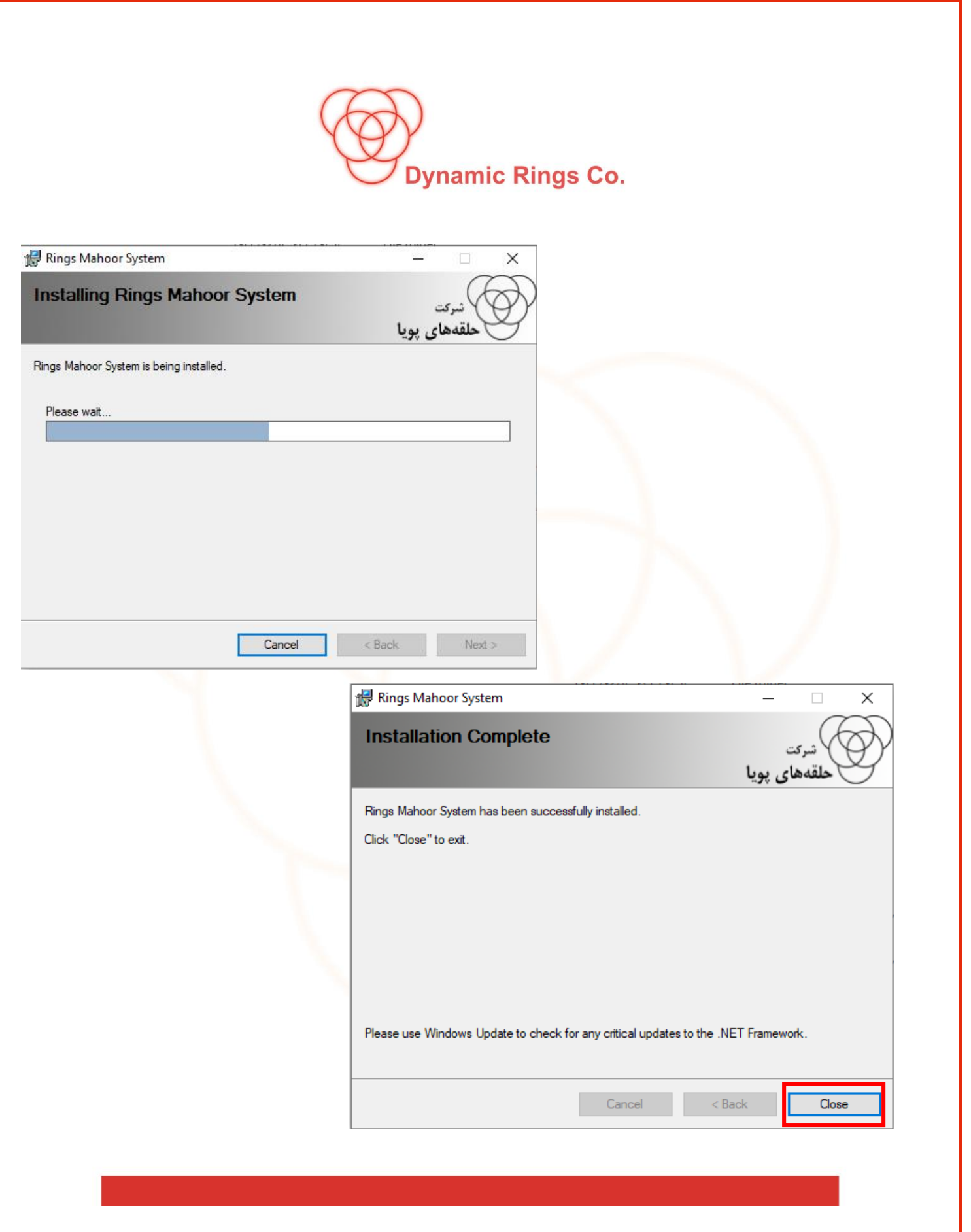

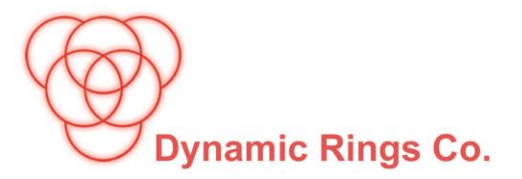

 حتما قبل از باز کردن برنامه ی ماهور , بر روی برنامه راست کلیک کرده و گزینه Properties را انتخاب کنید.

| R<br>Mi | <b>e</b><br>croso<br>Edge | oft oCam                                           |  |
|---------|---------------------------|----------------------------------------------------|--|
| ١       | <b>مر</b> و               |                                                    |  |
| E<br>N  |                           | Open                                               |  |
| Sy      |                           | Open file location                                 |  |
|         | u.                        | Add to archive                                     |  |
| 1       | w                         | Add to "Mahoor System (64 bit).rar"                |  |
| 2       | w.                        | Compress and email                                 |  |
| - 6     | u.                        | Compress to "Mahoor System (64 bit).rar" and email |  |
| U       |                           | Troubleshoot compatibility                         |  |
|         |                           | Pin to taskbar                                     |  |
|         |                           | Restore previous versions                          |  |
|         |                           | Send to >                                          |  |
|         |                           | Cut                                                |  |
|         |                           | Сору                                               |  |
|         |                           | Create shortcut                                    |  |
| Ne      |                           | Delete                                             |  |
|         |                           | Rename                                             |  |
|         |                           | Properties                                         |  |

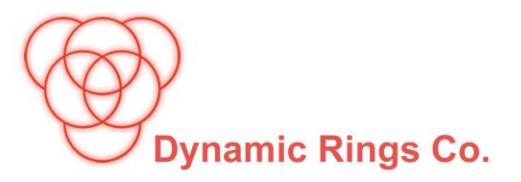

| ادامه دهید. | مراحل را ا | همانند تصاوير زير | • |
|-------------|------------|-------------------|---|
|-------------|------------|-------------------|---|

| Mahoor System                                                                                                    | (64 bit) Properties                                                                                                    |                                               |
|----------------------------------------------------------------------------------------------------|----------------------------------------------------------------------------------------------------|-----------------------------------------------|
| Security                                                                                                    | Details                                                                                                    | Previous Versions                             |
| General                                                                                                    | Shortcut                                                                                                    | Compatibility                                 |
| ff this program isn't w<br>try running the comp<br>Run compatibility<br>How do I choose co<br>Compatibility mode<br>Run this progra | vorking correctly on thi<br>atibility troubleshooter<br>troubleshooter<br>mpatibility settings man<br>im in compatibility mod | is version of Windows,<br>nually?_<br>le for: |
| Windows 8                                                                                                    |                                                                                                    | ~                                             |
| o                                                                                                    |                                                                                                    |                                               |
| Settings                                                                                                    | mada                                                                                                    |                                               |
| _ Neduced color                                                                                                    | mode                                                                                                    |                                               |
| 8-bit (256) color                                                                                                    | $\sim$                                                                                                    |                                               |
| Run in 640 x 4                                                                                                    | 80 screen resolution                                                                                                    |                                               |
| Disable fullscre                                                                                                    | en optimizations                                                                                                    | _                                             |
| Run this progra                                                                                                    | m as an administrator                                                                                                    |                                               |
| Register this pr                                                                                                    | ogram for restart                                                                                                    | -                                             |
| Change bio                                                                                                    | DPL settings                                                                                                    |                                               |
| on any of high                                                                                                    |                                                                                                    |                                               |
| Change settin                                                                                                    | igs for all users                                                                                                    |                                               |
|                                                                                                    |                                                                                                    |                                               |

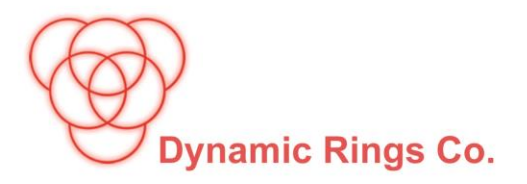

مراحل نصب به پایان رسید حال میتوانید وارد برنامه ماهور شوید.

|      | کارير :<br>رمز عبور : |
|------|-----------------------|
| خروج | ورود                  |

- نام کاربر = admin
  - رمز عبور = ۱

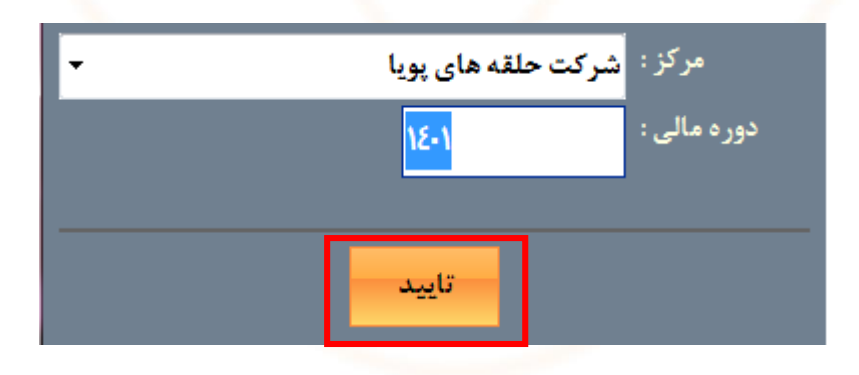

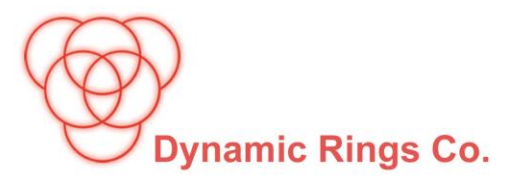

## در پایان محیط برنامه به شما نشان داده می شود و میتوانید شروع به کار کنید.

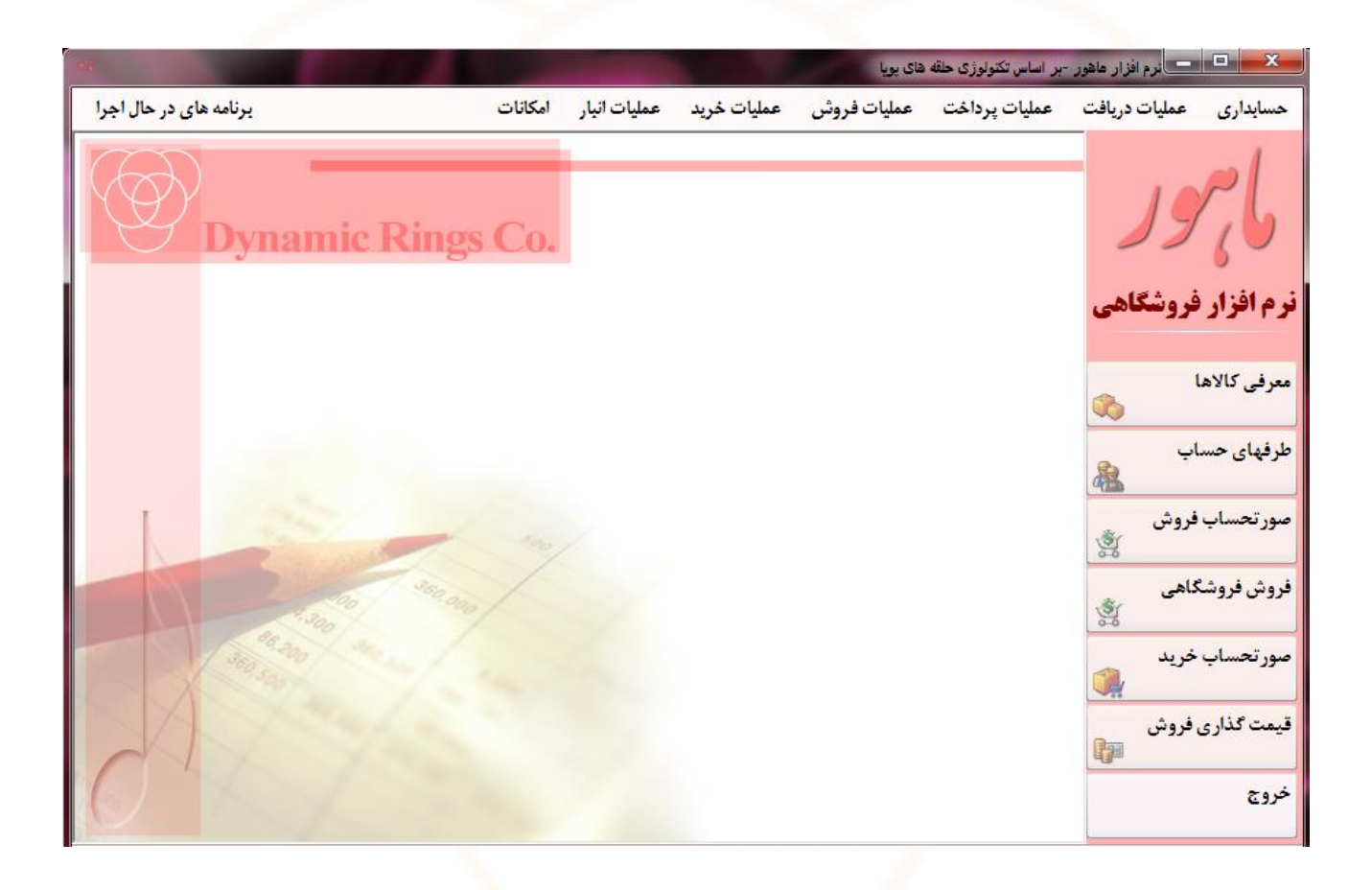

به نرمافزار فروشگاهی ماهور خوش آمدید.

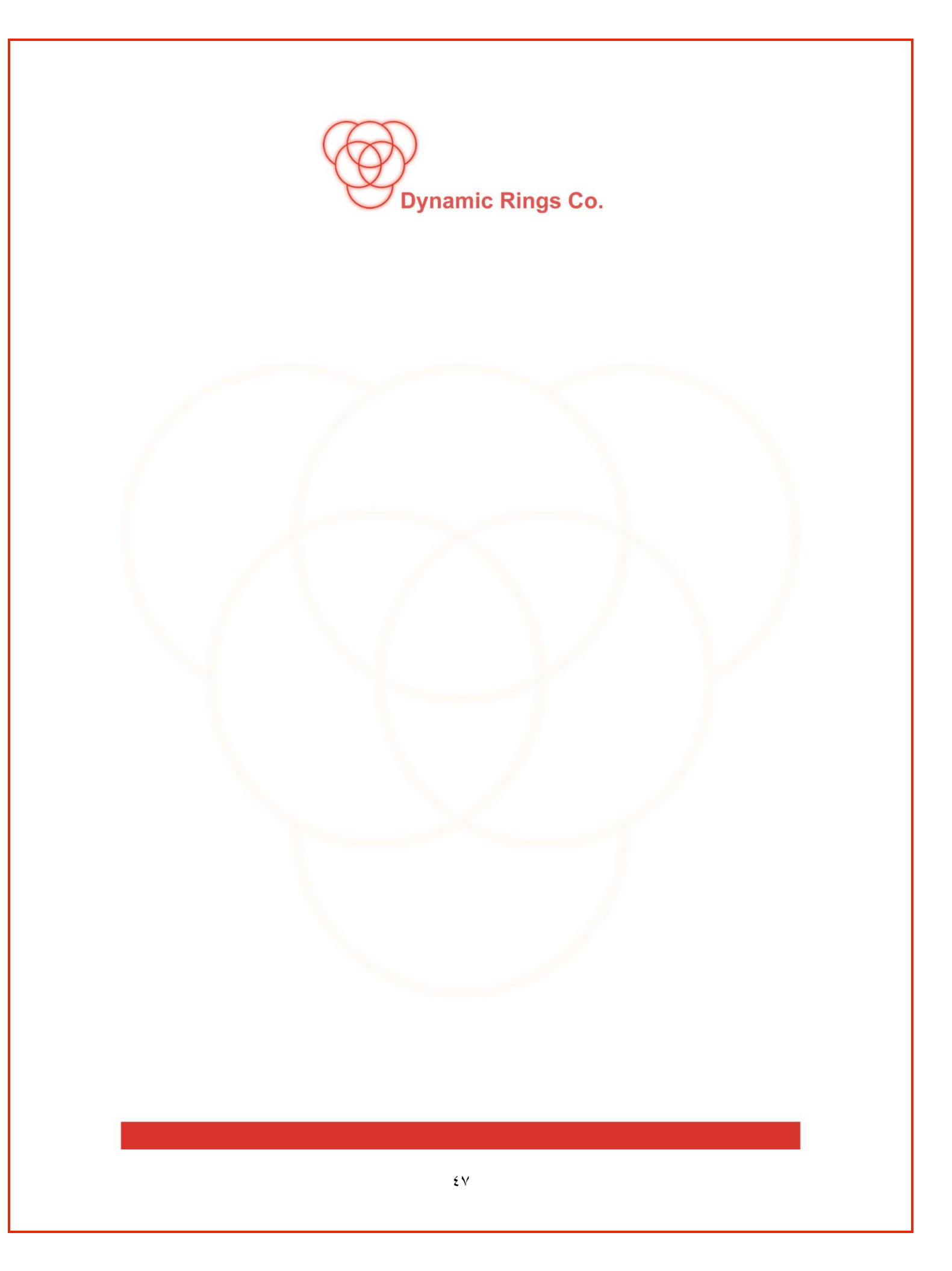